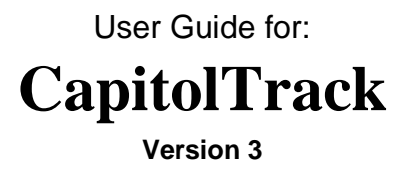

Wavelength Automation, Inc. 320 C Street West Sacramento, CA 95605 phone: (916) 373-0126 fax: (916) 373-0459 email: support@capitoltrack.com

# Table of Contents

| Table of Contents                     | 2  |
|---------------------------------------|----|
| Introduction to CapitolTrack          | 6  |
| Technical Specifications              | 6  |
| Training                              | 6  |
| Logging In                            | 7  |
| Picking a Session                     | 7  |
| Mobile Website                        | 8  |
| Bill Search                           | 8  |
| Reports                               | 9  |
| Member Roster                         |    |
| Calendar                              |    |
| Quick Overview                        | 11 |
| Today's Events                        | 13 |
| What's Happening at the Capitol Today |    |
| Search Bars                           | 14 |
| Bill Search Bar                       | 14 |
| Keyword Search Bar                    | 14 |
| Author Search Bar                     | 14 |
| Smart Search Bar                      | 14 |
| Workspace – Bill Information          | 15 |
| Print/Email Bill Information          |    |
| Bill Characteristics                  |    |
| Support & Opposition                  |    |
| Calendar Events                       |    |
| Author                                |    |
| Status and Location                   |    |
| Progress Bar                          |    |
| Bill Tracking                         |    |
| Bill Text – Display Options           |    |
| HTML                                  |    |
| PDF                                   |    |
| Word                                  |    |
| Bill Text – Amends the Law            |    |
| Bill Analysis                         |    |
|                                       |    |

| Votes                                                  |    |
|--------------------------------------------------------|----|
| Department of Finance Analysis                         |    |
| My Bill Alerts                                         |    |
| Other Bill Info                                        |    |
| Bill Text Summary                                      |    |
| Bill History                                           | 23 |
| Bills Affecting Same Code                              |    |
| People Also Track                                      |    |
| Governor's Message                                     | 24 |
| My Attachment/Links                                    | 24 |
| Fracking Form                                          | 25 |
| Adding a Tracking Form                                 |    |
| Completing a Tracking Form                             |    |
| Current Tracking Selections                            |    |
| Choose Tracking Selections                             |    |
| Add Tracking Selections                                |    |
| Editing a Tracking Form                                |    |
| Archiving and Deleting Tracking Forms                  |    |
| Adding Tracking Forms to Multiple Bills at Once        |    |
| Adding Tracking Forms for Multiple Clients (Multiform) |    |
| Using the Notes Fields                                 |    |
| Tracking Suggestions                                   |    |
| Norkspace – Reports                                    |    |
| Default Reports                                        |    |
| Bill Count                                             |    |
| Gut & Amend                                            |    |
| Committees/Committees by Room                          |    |
| Members/Members by Room                                |    |
| Calendar                                               |    |
| Today's Updates                                        |    |
| Create a New Report                                    |    |
| Report View Tab                                        |    |
| Bill Filters Tab                                       |    |
| Tracking Form Filters                                  |    |
| Keyword Filters                                        |    |
| Code Section Filters                                   |    |
|                                                        |    |

| Report Actions                                   | 53 |
|--------------------------------------------------|----|
| Editing Reports                                  |    |
| Saving Report Parameters                         |    |
| Print/Email Reports                              | 54 |
| Exporting Reports                                |    |
| Edit                                             |    |
| Web Link                                         |    |
| Web Publishing Link                              | 57 |
| Calendar Feed                                    |    |
| Search Publishing                                |    |
| My Tools                                         | 61 |
| Archive                                          | 61 |
| Auto-Archive                                     |    |
| Maintenance                                      | 61 |
| Email Addresses                                  | 61 |
| Memo Template                                    |    |
| Notifications                                    |    |
| System Options                                   |    |
| Tracking Field List                              |    |
| Links                                            | 65 |
| CT Analyze                                       | 66 |
| Vote Record                                      |    |
| Vote Shift                                       |    |
| Vote Score                                       |    |
| CA Chapter Code Index                            |    |
| Appendix A – How to Create Common Reports        | 70 |
| Calendar of My Bills                             |    |
| Status Report of My Bills                        |    |
| Recently Introduced Bills Report                 |    |
| Recently Amended Bills Report                    | 71 |
| Keyword Search                                   | 72 |
| Appendix B – Customize Your CapitolTrack Account | 73 |
| Personalized Formats                             |    |
| Personalized Labels                              | 74 |
| Personalized Email Notifications                 |    |
| Appendix C – Web Publishing Instructions         | 76 |
|                                                  |    |

| Generating the unique link for a report         | . 76 |
|-------------------------------------------------|------|
| Integrating the report into your website        | . 77 |
| Option 1 – Use an iFrame tag (preferred method) | . 77 |
| Option 2 – Insert the HTML                      | . 77 |
| Option 3 – Use a Content Management site        | . 78 |
| Option 4 – Add the link to your site            | . 78 |
| Printable Version of the Report                 | . 79 |
| Adding a search bar to your website             | . 80 |
| Adding a calendar feed to your calendar program | . 81 |

# **Introduction to CapitolTrack**

The CapitolTrack User Guide was designed to walk you through the latest version of our legislative bill tracking software, version 3. If you ever have any questions when working in CapitolTrack, please don't hesitate to call us at (916) 373-0126 and press "0" for the next available person.

# **Technical Specifications**

CapitolTrack 3 is compatible with Internet Explorer 7 or newer. It will also work with Firefox and Chrome, but our best results are with Internet Explorer.

## Training

We have training videos available on our website. You can access them by going to <u>www.CapitolTrack.com</u>, clicking on Resources, and then Training Videos.

After watching the videos, if you would like additional training on CapitolTrack, please call us at (916) 373-0126.

# Logging In

To login to CapitolTrack please go to <u>http://www.capitoltrack.com</u> Enter your username and password at the top of the screen

| •Home About Us Get Started | Resources Analyzin | g Data Other Services Contact Us |          |         |
|----------------------------|--------------------|----------------------------------|----------|---------|
|                            | Subscriber login   | Usemame                          | Password | [LOGIN] |

# **Picking a Session**

| Session: | 2011/12 - |
|----------|-----------|
|          | 2011/12   |
|          | 2009/10   |
|          | 2007/8    |

You will automatically be logged into the current legislative session. If you need to access information about bills from a previous legislative session, please use the drop down at the top of the page to pick the session you need.

# **Mobile Website**

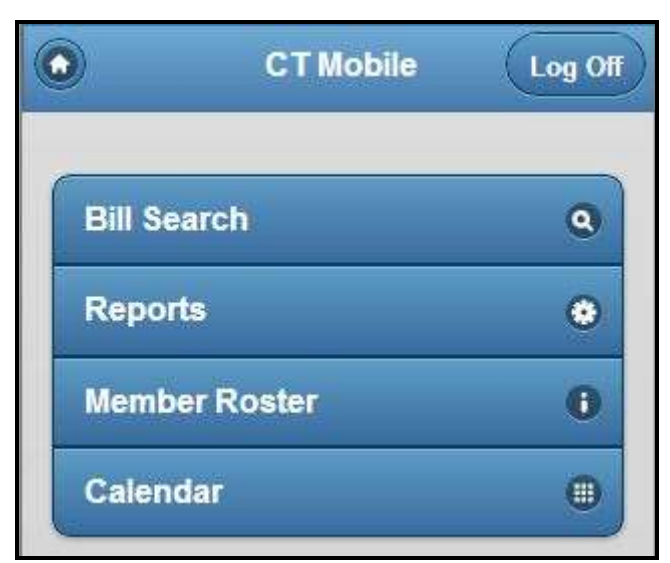

We have a mobile-optimized website that can be used on any smartphone or tablet. Go to <u>http://m.capitoltrack.com</u> and login with your username and password.

*Note*: If you are unable to login, please check your cookies settings. Cookies must be enabled so our site can remember your login information.

The site is designed to help you find what you need when you're on the go.

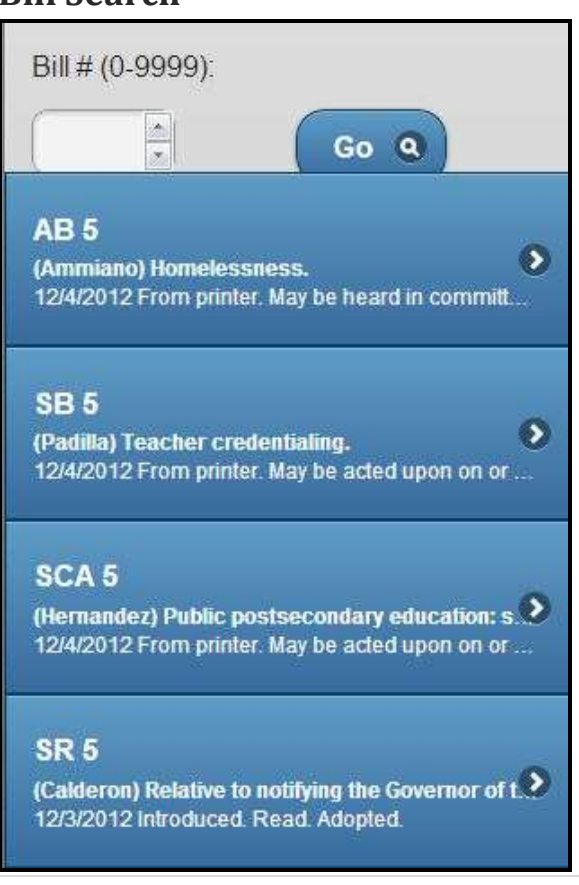

#### **Bill Search**

Type in a number, and Bill Search will pull up all bills with that number. We also show the author, topic and status of the bill to be sure you're looking at the correct bill.

| •                   | Bill Info                                                  |
|---------------------|------------------------------------------------------------|
| SB 5                | 5                                                          |
| (Padilla)           | Teacher credentialing.                                     |
| Status:<br>be acted | 12/4/2012 From printer. May<br>upon on or after January 3. |
| Location            | n: 12/3/2012 S. PRINT                                      |
| Calenda             | r:                                                         |
| Org                 | Assigr Positic Priorit                                     |
| <b>Ө</b> Те         | xt History                                                 |
| 🕀 An                | alyses                                                     |
| 🗢 Vo                | tes                                                        |
|                     |                                                            |

Click on the bill to see the full status, location, calendar event, basic tacking information, text history, analyses and votes for that bill.

### **Reports**

| Daily Updates - My Bills        | 0 |
|---------------------------------|---|
| Recently Introduced - All Bills | 0 |
| Recently Amended - All Bills    | 0 |

These reports show changes since yesterday; however, on Monday they show all updates since last Friday.

## **Member Roster**

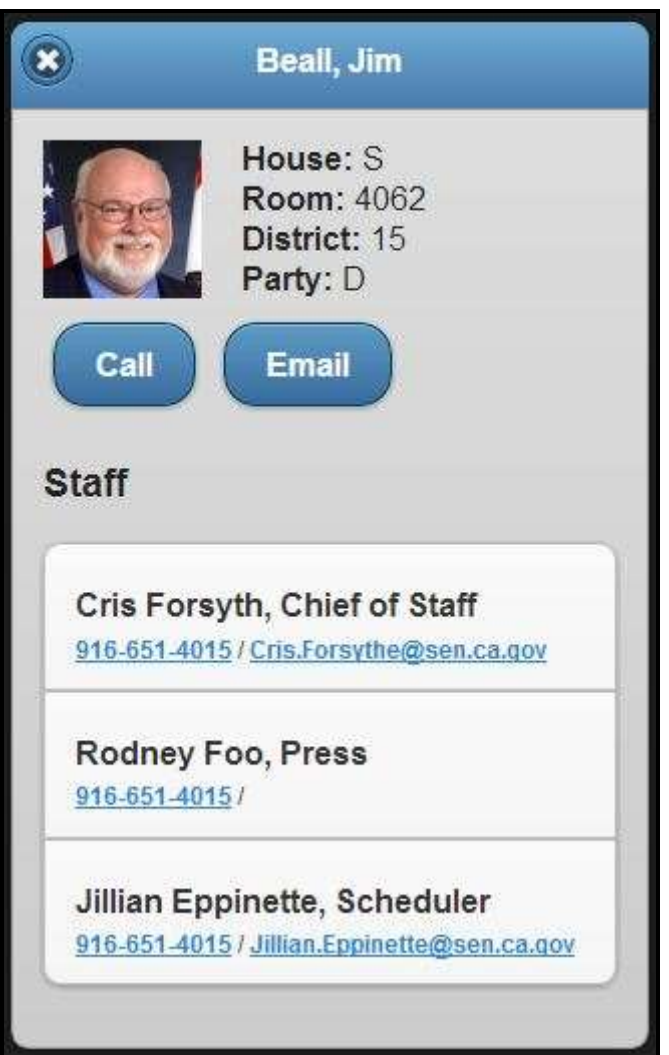

Names are sorted alphabetically by last name. Click a member's name to see house, room, district and party... and a picture!

# Calendar

| Committee My Bills | 0 |
|--------------------|---|
| Floor My Bills     | 0 |

See which of your bills are scheduled to be heard on the floor, or in an upcoming committee.

# **Quick Overview**

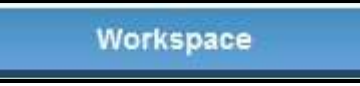

To view bill information and reports, you should be on the Workspace tab.

| Bill | Keyword | Author | Smart |         |   |                 |          |
|------|---------|--------|-------|---------|---|-----------------|----------|
|      |         |        |       | Regular |   | AB 🔻            | 15 60    |
|      |         | Links  | F     |         | C | AB<br>SB<br>ACA | : (beta) |

Use the Bill Search Bar to jump to the bill you want to track.

| ADD TRACK    | ING FORM |          |          |          |  |
|--------------|----------|----------|----------|----------|--|
| Organization | Assigned | Position | Priority | Due Date |  |

On the Bill Information page, scroll down until you see the Bill Tracking section on the left side. Click on the blue *Add Tracking Form* button.

| Workspace                    | My Tools                   | Links | CTAnalyze (beta)       |
|------------------------------|----------------------------|-------|------------------------|
| Tracking Form                |                            |       |                        |
| AB 15 [Fuentes] Disaster     | relief. (A-5/21/2009)      |       | SAVE CANCEL            |
| AB 15                        |                            |       |                        |
| Current Tracking Beleditions | Choose Tracking Beleations |       | Add Tracking Beleabons |
| Organization                 | ABC Company                |       | ABC Company add field  |
| Assigned                     |                            |       | add field              |
| Position                     | CHONE                      |       | add field              |
| Priority                     | C NONE                     |       | aco field              |

Make your tracking field selections for this bill.

You may add new tracking field selections using the right-hand column. In this instance, we typed in "ABC Company" in the Organization row and clicked *add field*. We then had the option to start tracking this bill for ABC Company. Click the Save button.

| Workspace                 |          | My Tools      |                      | Lin              | ks                     |            | TAnalyza (beta)                 |
|---------------------------|----------|---------------|----------------------|------------------|------------------------|------------|---------------------------------|
| REPORTS                   | EDIT CUR | RENT REPORT 🕨 | Source: Tracked, Tex | Versions: Introd | uced, Amended Proposed | ( Errolled | Chapter/Signed, Vetoed, Motion; |
| Bill Count<br>Gut & Amend | Hew)     | Report        | 2009                 |                  | PrinkEmail             | 1          | FOR SHORE                       |

To run a report (e.g. a Status Report), begin by clicking on *Workspace* in the top, left corner. From Workspace, click on *New Report* on the dark green toolbar.

| Report View     | Din Faters     | F Hacking Form F   | nters Reyw | oro miters   | Code Se  | ction Paters   |                     |
|-----------------|----------------|--------------------|------------|--------------|----------|----------------|---------------------|
|                 |                |                    |            |              |          |                |                     |
| Customize       | Report Vi      | ew                 |            |              |          |                |                     |
| Primary He      | ader: My Tr    | acked Bills        |            |              | inse     | art date maoro |                     |
| Secondary He    | ader: Repor    | t Ran on &d        |            |              | inse     | ert date maoro |                     |
| Format: Defau   | ilt            | ✓ Sort by:         | Measure 👻  | Paginate rep | ort? Yes | ]              |                     |
| Choose Items to | display on the | report.            |            |              |          |                |                     |
| Current Tex     | t Version Link | Summary Brief      | History    | Subject      | Misc1    | Notes 1        | 🗖 is Urgency Flag   |
| Introduced C    | Jate           | Summary Short      |            | 🖾 Due Date   | Misc2    | Notes 2        | 🗆 Manage 5ill Links |
| Tast Amend      | Date           | Governor's Message | Assigned   | Group        | Vote Eve | nts 🔲 Notes 3  | 2 Progress Bar      |

The Report View tab allows you to choose what *information* to display on your report. The other four Filters tabs allow you to choose *which bills* to display on your report. To display your report, click on *Close and refresh report* in the top, right corner.

|              |                          | 1                                  | Report     | y Tra<br>Ran d | cked<br>on 5/ | Bills<br>26/2 | 009   |       |          |        |           |
|--------------|--------------------------|------------------------------------|------------|----------------|---------------|---------------|-------|-------|----------|--------|-----------|
| <u>AB 15</u> | ( <u>Fuent</u><br>Introd | es) Disaster rel<br>aced: 12/1/200 | lief.<br>8 |                |               |               |       |       |          |        |           |
|              | 2Year                    | Desk Policy Fi                     | scal Floor | Desk           | Policy        | Fiscal        | Floor | Conf. | Enrolled | Vetoed | Chaptered |
|              | Dead                     | 1st Hou                            | ise        |                | 2nd H         | louse         |       | Conc. |          |        |           |

Here is a sample report that was created in CapitolTrack.

# **Today's Events**

Today's Events

Click on Today's Events on the top, right corner to see the following information:

# What's Happening at the Capitol Today

|                                | TODAY'S EVENTS<br>Tuesday, March 29, 2011                                                                                                    |                                         |
|--------------------------------|----------------------------------------------------------------------------------------------------|-----------------------------------------|
|                                |                                                                                                    | Showing events for 3/28/2011. for more. |
| Tuesday, March 29, 2           | 011                                                                                                    |                                         |
| Floor Times                    | ASSEMBLY - Floor Session Tuesday at Noon. Extraordinary Upon Call.<br>SENATE - Floor Session Tuesday at 2:00 pm. Extraordinary Upon Call.                                                                  |                                         |
| 9:30 a.m.                      | SENATE ENERGY, UTILITIES AND COMMUNICATIONS<br>PADILLA, Chair<br>LOCATION: Room 3191<br>(TELEVISED)<br>INFORMATIONAL HEARING<br>SUBJECT: The Public Goods Charge and the Renewable Resources Trust<br>Fund |                                         |
|                                | SENATE GOVERNOR-S APPOINTMENTS<br>Floor<br>LOCATION: Room<br>14<br>KAREN ROSS- Secretary- Department of Food and Agriculture                                                                               |                                         |
| 10 minutes prior<br>to Session | ASSEMBLY RULES<br>SKINNER, Chair<br>LOCATION: State Capitol. Room 3162<br>SUBJECT:<br>HEARING CANCELLED                                                                                                    |                                         |

When you click on *Today's Events* you get a snapshot of what's happening at the California Capitol today. To view all non-measure hearings that are scheduled on future date, click the "for more" link.

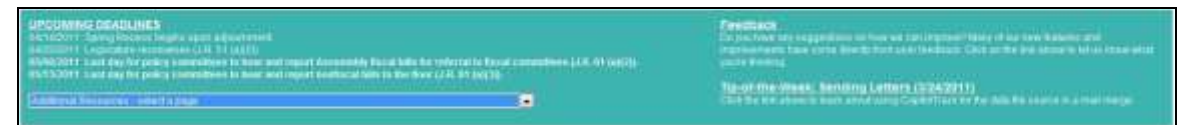

The header at the top of the page displays:

- Upcoming legislative deadlines
- A place to provide feedback to CapitolTrack
- Any messages from CapitolTrack to our users (system updates, new features, etc.)

The dropdown lets you view additional calendar resources, including:

- Joint Session Schedule
- Budget Item calendar
- Calendars for each Budget Subcommittee
- Current Daily Files

# **Search Bars**

The Search Bars allow you to quickly jump to a specific bill, or search for similar bills.

## **Bill Search Bar**

| Bill | Keyword | Author | Smart |                 |   |     |   |   |    |
|------|---------|--------|-------|-----------------|---|-----|---|---|----|
|      |         |        |       | Extraordinary 3 | • | SCA | • | 1 | GO |

Use the Bill Search Bar drop downs to jump to a bill of interest without having to remember the exact prefix

### **Keyword Search Bar**

| Bill | Keyword | Author | Smart |    |
|------|---------|--------|-------|----|
|      | budget  |        |       | GO |

Use the Keyword Search Bar to find all bills containing your keyword or phrase. The results of your search will:

- Display all applicable bills
- Show where the keywords were found in the text
- Allow you to start tracking the bill directly from the search results

*Note*: You can narrow your keyword search (e.g. look for only non-tracked bills) by clicking on *Edit Current Report* 

## **Author Search Bar**

| Bill | Keyword | Author | Smart |             |    |
|------|---------|--------|-------|-------------|----|
|      |         |        |       | Bass, Karen | GO |

Use the Author Search Bar to find all bills by a specific author

*Note*: As with the keyword search you can narrow your search (e.g. only include bills that have been chaptered) by clicking on *Edit Current Report* 

## Smart Search Bar

| Bill | Keyword | Author | Smart |
|------|---------|--------|-------|
|      | sb15    |        |       |

Use the Smart Search bar to find any type of information in CapitolTrack. Based on your entry the system will know if it's a Bill, a Keyword, an Author, etc.

This also allows you to avoid dropdowns and just type in what you need to find. *Note*: You can always click on *Edit Current Report* to further refine your search.

# Workspace - Bill Information

The Bill Information screen is the place to go to find what you need about a specific bill. You can use the Bill or Smart Search Bars to jump directly to a Bill Information screen, or click on a measure number from a report.

# **Print/Email Bill Information**

## Print/Email

Click on this button to view bill information on one, easy-to-print (or email!) page. Using this view also ensures that your CapitolTrack account information stays secure. You'll notice that clicking on text links takes you to the public Leginfo site, so they do not have access to your account.

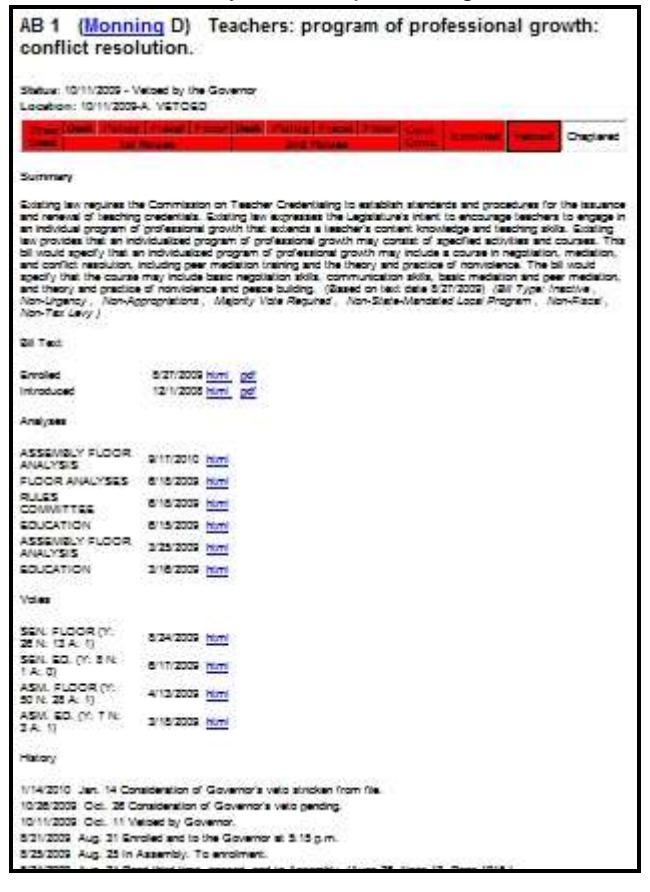

# **Bill Characteristics**

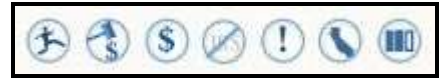

These icons give you at-a-glance charateristics about the bill. From left to right, these icons represent:

- Active (Inactive if crossed out)
- Appropriations (Non-appropriations if crossed out)
- Fiscal (Non-fiscal if crossed out)
- Non-tax Levy (Tax Levy if not crossed out)
- Urgent (Non-urgent if crossed out)
- State Mandated Local Program (Not a State Mandated Program if crossed out)
- 2/3 Vote Required (Majority vote required if the icon has four boxes with three filled in)

If you place your cursor over any of the icons while in CapitolTrack, the explanation will appear.

# **Support & Opposition**

VIEW SUPPORT & OPPOSITION

Click this button to view which organizations have submitted a letter of support or opposition to a committee. Support & Opposition is listed in date order with the most recent at the top. If there is a note that says "Pending Review" this means that our staff needs to review this analysis for accuracy. Check back in a little while and the list should be available.

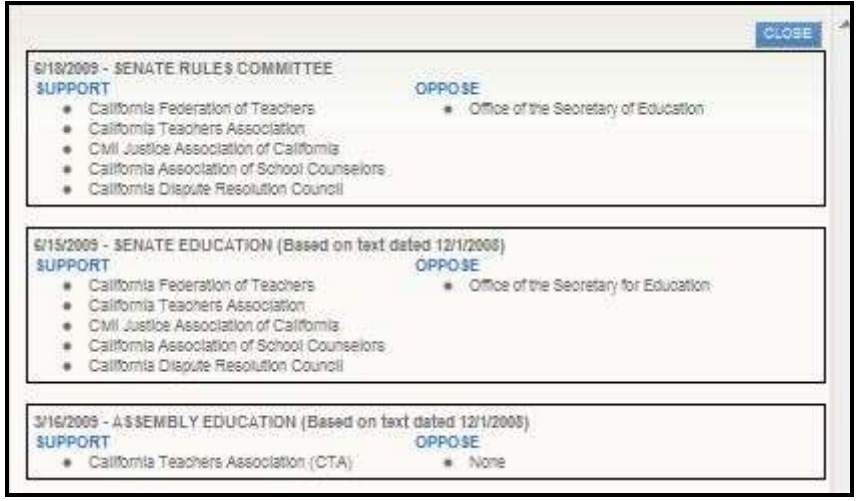

This is what the Support & Opposition screen will look like.

## **Calendar Events**

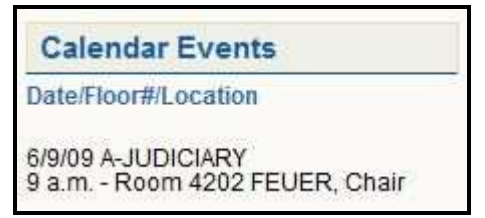

If the bill is scheduled to be heard on the floor or in committee, the date, time, location, and chairperson (if applicable) will appear under Calendar Events. If a bill is scheduled to be heard in more than one place, all scheduled hearings will appear in this section.

You can also create calendar reports which will show you all the bills scheduled to be heard that fit a certain criteria (e.g. all your tracked bills). For more information on how to create this report, please see the Workspace - Reports section of the User Guide.

*Note*: CapitolTrack has many sources for knowing when/where a bill will be heard next. If you see a Calendar Event marked as "Anticipated Hearing" that means it has not been scheduled in the Daily file, but other sources have told us when and where it should be scheduled next.

It is our policy to leave Anticipated Hearings in the calendar until the day of the hearing. If the hearing has not been confirmed in a Dailyfile, we will remove the event from CapitolTrack.

### Author

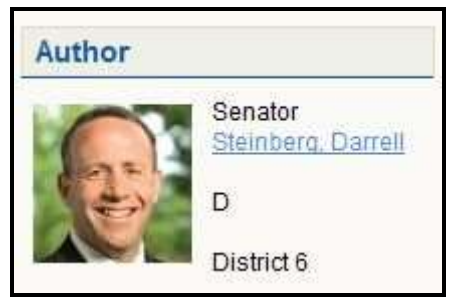

This section gives some information about the author of the bill. Clicking on the member's name takes you to his/her website.

# **Status and Location**

Current Status: 5/1/09 Failed Deadline pursuant to Rule 61(a)(2). (Last location was ED. on 04/02/2009) Current Location: 5/1/09 A-2 YEAR

The Current Status tells you what last happened to a bill. When we're monitoring hearings, this will be where we post updates on things like vote results.

The Current Location tells you who currently has ownership of the bill.

## **Progress Bar**

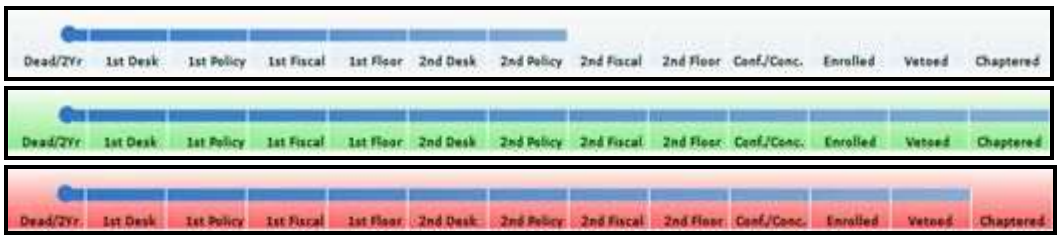

The visual progress bar shows you where in the legislative process the bill currently is. If it reaches certain stages (e.g. vetoed or chaptered) the background turns a different color to make the location easier to identify.

You can also run reports that include this visual progress bar for each bill on the report. For more information on how to include the progress bar on your reports, please see the Workspace – Reports > Create a New Report > Report View Tab > Items to Display > Progress Bar section of the User Guide.

# **Bill Tracking**

| Bill Tracking | Bill Tracking |          |          |          |  |  |  |  |  |
|---------------|---------------|----------|----------|----------|--|--|--|--|--|
| ADD TRACK     | ING FORM      |          |          |          |  |  |  |  |  |
| Organization  | Assigned      | Position | Priority | Due Date |  |  |  |  |  |

This is where you can view information about bills that you are tracking. For more information, please see the Tracking Form section of the User Guide.

# **Bill Text - Display Options**

| Bill Text                                                     |        |                |
|---------------------------------------------------------------|--------|----------------|
| Amended - 5/20/09                                             |        | HTML PDF WORD  |
| Amended - 5/20/09                                             | - dr-e | AMENDS THE LAW |
| Amended - 3/24/09<br>Amended - 3/2/09<br>Introduced - 1/26/09 |        |                |

This is where you can find each version of the Bill Text. The most recent version will always default to the top, but previous versions can be found using the dropdown menu.

#### HTML

Choose the version of text you need to read and click *HTML*. We have done a number of things to enhance the HTML Bill Text, including:

## Word Cloud

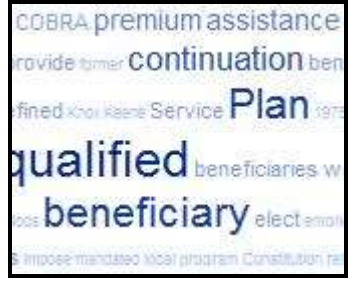

The Word Cloud gives you an at-a-glance idea of what the bill is about. Our system scans the bill text and then emphasizes the words that are used most often.

To view the Word Cloud, click on the arrow on the right side of the grey bar at the top of the HTML Bill Text.

## **Color-Coded Text**

| qua  | rai | ntii  | ne a | and  | pr   | e-sl |
|------|-----|-------|------|------|------|------|
| 140  | 83  | is    | add  | ded  | to   | the  |
| rtm  | ent | ; sl  | nal  | l c  | ondi | uct  |
| on   | COL | ICE C | 1    | ceci | moi  | logi |
| rom  | ide |       | nis: | sio  | 15.  | The  |
| ulom | it  | 00    | che  | - L  | gi   | slat |

Changes to Bill Text are much easier to find now, thanks to our color coded text. If words or phrases are being added to this version of the text they'll be in blue italics. If they're being removed from this version of the text, they'll be in red strikeout.

# **Code Section Links**

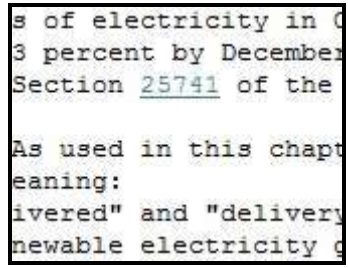

Anywhere a code section is referenced in the HTML text, CapitolTrack has created a link that will display how that code section *currently* reads.

## PDF

Choose the version of text you need to see and click *PDF*. This will open the Bill Text in a PDF document, thus displaying the line numbers in the text and formatting the text to be printed.

# Word

Choose the version of text you need to see and click *Word*. This opens up the PDF version of the text in a Microsoft Word document. The Word format for bill text is ideal for anyone who needs to see the line numbers in the text, but wants to be able to make changes to the text and "mock-up" or "redline" a bill.

**Bill Text - Amends the Law** 

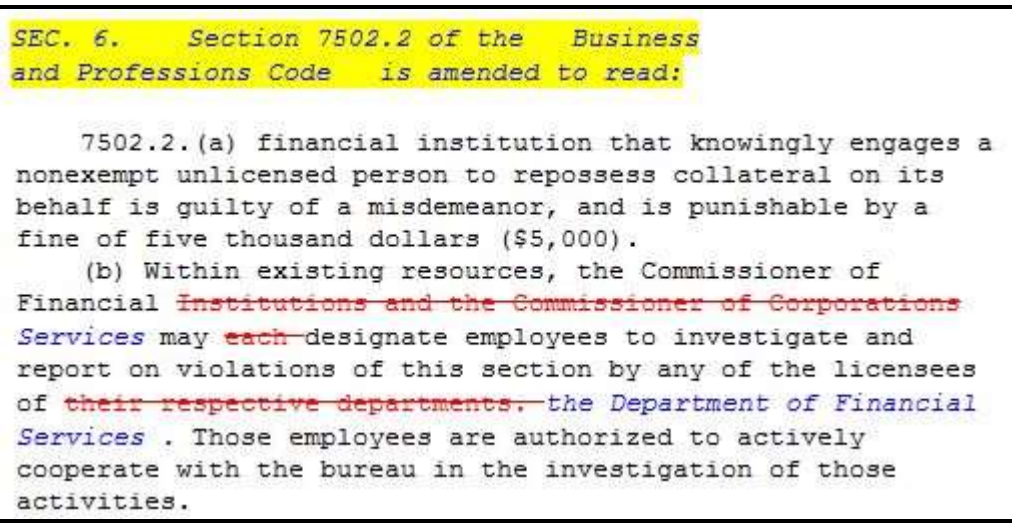

Amends the Law is a powerful feature that allows you to see how the law would read if a bill where to chapter today. While each Bill Text shows you what changes have been made since the previous version of the text, Amends the Law lets you see what the bill is actually changing.

## **Bill Analysis**

| Bill Analysis                     |   |
|-----------------------------------|---|
| S - Environmental Quality 6/29/12 | - |
| S - Environmental Quality 6/29/12 |   |
| A - Floor Analysis 5/26/12        | 2 |
| A - Appropriations 5/15/12        |   |
| A - Natural Resources 4/20/12     |   |

As Analyses are released for a bill, they will show up in this section with the most recent defaulting to the top. Use the dropdown menu to access previous analyses. Choose the analysis you need and click on the *HTML* or *Word* buttons to view the text. (The Word option is print/email friendly!)

## Votes

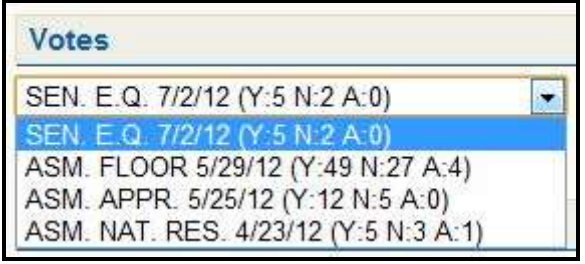

We save the vote history in the Votes section with the most recent vote defaulting to the top. Use the dropdown menu to access previous votes and click on the *HTML* button to the right to view which member voted which way.

# **Department of Finance Analysis**

| Dept of Finance Analysis |                       |      |  |  |  |  |
|--------------------------|-----------------------|------|--|--|--|--|
| Doc Link                 | Approved              | Size |  |  |  |  |
| <u>AB 17</u>             | 05/27/2009 08:46:13AM | 119K |  |  |  |  |
| <u>AB 17</u>             | 08/19/2009 11:31:34AM | 135K |  |  |  |  |

As the Governor's chief fiscal policy advisor, the Department of Finance analyzes proposed legislation for fiscal impact and alignment with the Governor's Administration's policy priorities. The DOF reports its findings and support position through Bill Analyses and these are available in CapitolTrack as soon as they are made public.

# **My Bill Alerts**

| My Bill Alerts |                         |        |         |   |  |  |
|----------------|-------------------------|--------|---------|---|--|--|
| User           | Email                   | Access | Notify? | * |  |  |
| ctrack         | dkrasko@waveware.com    | E      | V       | H |  |  |
| ctrackr        | jkolar@capitolTrack.com | R      |         | + |  |  |

You can elect to receive email notifications whenever the status of a bill changes. With multiple logins you can also pick which email address those notifications should go to.

To begin receiving email alerts on a bill simply go to the Bill Information screen for the bill of interest, and check the "Notify?" box for the user(s) who should receive the updates.

For instructions on how to change the email address assigned to each username, please see the My Tools > Maintenance: Email Maintenance section of the User Guide.

To manage email notifications for each login, please see the My Tools > Maintenance: Notifications section of the User Guide.

Here is a sample Bill Alerts email:

Subject: Bill Notification: AB 1019 7/4/2012 4:12:00 AM

AB 1019 (Buchanan) State government. (Amended-6/27/2012) has been updated at: 7/4/2012 4:12:00 AM

Status: 7/3/2012 Read second time. Ordered to third reading.

Calendar: 07/05/12 #225 S-ASSEMBLY BILLS-THIRD READING FILE

Thank you for using CapitolTrack.

You can request additional information be included in the subject and body of your email alert by filling out our <u>customization form</u>.

## **Other Bill Info**

| Other Bill Info                          |                                             |                                                                         |                                                      |                                                             |                                                                                      |
|------------------------------------------|---------------------------------------------|-------------------------------------------------------------------------|------------------------------------------------------|-------------------------------------------------------------|--------------------------------------------------------------------------------------|
| BI Ter Summer                            | BRIHISTOR                                   | Bills Affecting Same Code                                               | People Also Track                                    | Governors litessage                                         | Wy Atlactmenta Links                                                                 |
|                                          |                                             |                                                                         |                                                      |                                                             |                                                                                      |
| Bill Text Summary                        |                                             |                                                                         |                                                      |                                                             |                                                                                      |
| Please choose the s                      | ummary to view;                             |                                                                         |                                                      |                                                             | Summaries based on bill dated: 5/21/09                                               |
| Sheri Lone E                             | Reat Liter                                  |                                                                         |                                                      |                                                             |                                                                                      |
| of the assessee, b                       | rizes a county board<br>y a major misfortun | e or calamity, upon the application                                     | ance for the reassessme<br>h of the assessee or upor | i the action of the county as                               | es or destroyed, without fault on the part<br>sessor with the board's approval. With |
| respect to certain                       | countles that have a                        | scopted reassessment ordinances                                         | and have been declared                               | by the Governor to be in a s                                | state of emergency as a result of certain                                            |
| events, existing iar<br>reassessments up | v provides for state                        | allocations of the estimated amou<br>es. Existing law also continuously | appropriates, without reg                            | roperty tax revenues resulti<br>ard to fiscal years, moneys | ing in certain fiscal years from                                                     |
| Uncertainties for p                      | urposes of funding                          | these state allocations. This bill v                                    | would provide for similar s                          | tate allocations with respe                                 | ct to property tax revenue reductions                                                |
| resulting from a rea                     | assessment for dar                          | nages incurred within the Counties                                      | s of Los Angeles and Ven                             | tura, which were declared t                                 | by the Governor to be in a state of                                                  |
| entragency due to                        | and minister CS shots CC                    | and a second second second second                                       | entrer acces. This our con                           | Name of the related provision                               | a and one examplicity.                                                               |

This section contains a variety of other information related to the bill. Sections include:

**Bill Text Summary** 

| Bill Tex                                              | t Summ                                                        | nary                                                                   |                                                                                                    |
|-------------------------------------------------------|---------------------------------------------------------------|------------------------------------------------------------------------|----------------------------------------------------------------------------------------------------|
| Please c                                              | hoose the                                                     | e summar                                                               | y to view:                                                                                                    |
| Short                                                 | Long                                                          | Digest                                                                 | User                                                                                                    |
| Existin<br>of the a<br>respective<br>events<br>reasse | g law aut<br>assessed<br>t to certa<br>, existing<br>essments | horizes a c<br>e, by a maj<br>in counties<br>law provid<br>s under tho | county board of supervisors to provide by ordinance for the reassess<br>or misfortune or calamity, upon the application of the assessee or up<br>is that have adopted reassessment ordinances and have been declar<br>des for state allocations of the estimated amounts of the reductions in<br>ose ordinances. Existing law also continuously appropriates, without |

There are four types of summaries to view for each bill:

## **Short Summary**

The Short Summary is taken from the Leg Counsel digest and it gives a brief overview of what existing law does and how the bill would change it. If there is additional information in the digest, there will be a sentence at the end of the summary saying "This bill contains other related provisions and other existing laws."

## Long Summary

The Long Summary is taken from the Leg Counsel digest and gives the full description of the bill.

### Digest

The Digest is written by Leg Counsel and is an overview of what existing law does, how the bill would change the law, and what the bill characteristics are. (e.g. Appropriation, Fiscal Committee, Required vote, etc.)

#### **User Summary**

The User Summary allows a subscriber to enter his/her own summary for a bill. (For instance, you can describe how that bill would directly affect your company.) When a User Summary is entered it replaces all other summaries on reports.

#### **Bill History**

| Bill History |                                                                                             |  |  |  |  |
|--------------|---------------------------------------------------------------------------------------------|--|--|--|--|
| Date         | Action                                                                                      |  |  |  |  |
| 05/26/2009   | May 26 Re-referred to Com. on APPR.                                                         |  |  |  |  |
| 05/21/2009   | May 21 Read second time and amended.                                                        |  |  |  |  |
| 05/20/2009   | May 20 From committee: Amend, do pass as amended, and re-refer to Com. on APPR. (Ayes 9. No |  |  |  |  |
| 05/19/2009   | May 19 In committee: Set, first hearing. Referred to REV. & TAX. suspense file.             |  |  |  |  |

View the history of the bill.

# **Bills Affecting Same Code**

| Measure      | Торіс            | Code                                 | Tracking? |
|--------------|------------------|--------------------------------------|-----------|
| <u>AB 50</u> | Disaster relief. | Revenue and Taxation Code 218.0000   |           |
| <u>AB 79</u> | Disaster relief. | Revenue and Taxation Code 218.0000   |           |
| AB 50        | Disaster relief. | Revenue and Taxation Code 17207.0000 | V         |
| AB 79        | Disaster relief. | Revenue and Taxation Code 17207.0000 |           |

Use Bills Affecting Same Code to see what other bills are affecting the same code section that the current bill does. This will allow you to see if you might have a chaptering out problem with another bill. You can also see if you are tracking the other bills and can link directly to the other Bill Information screens by clicking on the bill number.

## **People Also Track**

| People Also Track |              |                                |           |  |  |  |  |
|-------------------|--------------|--------------------------------|-----------|--|--|--|--|
| eople w           | ho track thi | s bill, also track:            |           |  |  |  |  |
| Percent           | Measure      | Торіс                          | Tracking? |  |  |  |  |
| 80%               | <u>AB 15</u> | Disaster relief.               |           |  |  |  |  |
| 80%               | <u>SB 20</u> | Personal information: privacy. |           |  |  |  |  |
| 73%               | AB 50        | Disaster relief.               | 1         |  |  |  |  |

Use People Also Track to get an idea of what similar bills other people are tracking. (If you have ever been to Amazon.com and seen their "Customers Who Bought This Item Also Bought" section, this is the same idea.)

#### **Governor's Message**

#### Governor's Message

To the Members of the California State Assembly: I am returning Assembly Bill X1 3 without my s with California's current budget and economic crisis. This package of bills punishes Californian does not create jobs or stimulate our economy, does not allow government to run more efficient Sincerely, Arnold Schwarzenegger

If the Governor includes a chapter or veto message, it can be found under this tab. You can also run reports that include the Governor's Message. For more information, please see the Workspace - Reports section of the User Guide.

### My Attachment/Links

My Attachments/Links

(05/29/09) Banking and Finance - Bill Letter delete

#### Add New Attachments or Links

If you would like to add a new document or link to this bill, follow the directions below. Please note that any documents you upload may be viewed by reader or visitor accounts.

CapitolTrack allows you to attach files and website links to your Bill Information page. This allows you to manage your files and information, and view these items anywhere that you have web access. You can also run reports that contain links to these items: For more information, please see the Workspace - Reports > Create a New Report > Report View Tab > Items to Display > Attachments section of the User Guide.

To add an attachment or link, begin by typing in the name you want displayed for the attachment (in this case we called the attachment "Banking and Finance – Bill Letter"). To attach a file, click on the blue "Upload a File" button, find the file you need to attach, and click on "Open." To save a link to a website, enter the web URL and click on the blue "Save URL" button.

After uploading a file or saving a URL, the screen will refresh and you will see your attachment under the My Attachment/Links header. It will have today's date (the day you created the attachment), the display name you chose, and an option to delete the attachment.

# **Tracking Form**

The Tracking Form lets you store your company's information and preferences about any bill.

*Note*: Setting up your tracking form for the first time is important because it impacts the way you track all bills within CapitolTrack. For help and advice on setting up your tracking form and discussing different options, please contact the CapitolTrack staff.

# Adding a Tracking Form

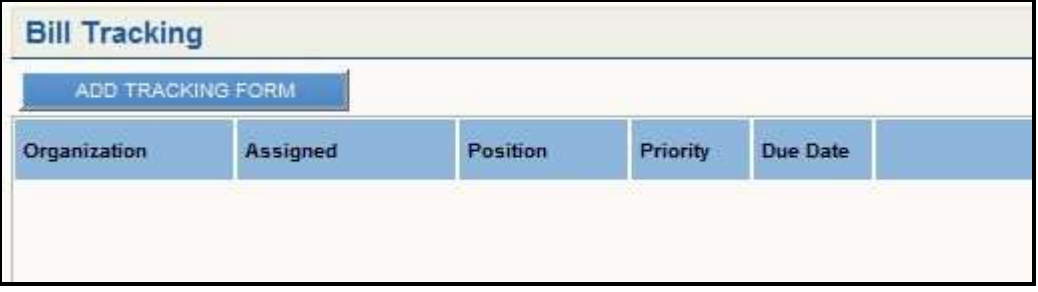

If you are not already tracking the bill, you can go to the Bill Information page and locate the Bill Tracking section on the left side of your screen. To begin tracking a bill, please click on the blue *Add Tracking Form* button.

# **Completing a Tracking Form**

| Current Tracking Selections | urrent Tracking Selections Choose Tracking Beleations |             |         |        |            |
|-----------------------------|-------------------------------------------------------|-------------|---------|--------|------------|
| Organization                | ASC Company                                           | XYZ Company |         |        | a00 fei0   |
| Assigned                    | Deve                                                  | 🖾 Janniter  | Dane    |        | goid field |
| Position                    | C Coocse                                              | C Support   | C Watch | CHONE  | asthest    |
| Priority                    | (C 1-High                                             | C 2-Netium  | € 3-Low | C NONE | atilici    |

Filling out a tracking form lets you save your information and preferences about that bill. The first time you log into your CapitolTrack, the middle section of your tracking form will be blank. This is because the tracking form was designed to be fully customizable to fit your needs, so we let you add the tracking options you want. Please see the Add Tracking Selections section below to learn how to add options to the middle section of your tracking form.

### **Current Tracking Selections**

| <b>Current Tracking Selections</b> |
|------------------------------------|
| Organization                       |
| ABC Company                        |
| Assigned                           |
| Jennifer                           |
| Position                           |
| Support                            |
| Priority                           |
| 3 - Low                            |

The section on the left shows the fields that are available to track your bills in different ways. The default fields are Organization, Assigned, Position, Priority, etc.; but these can be changed to fit your needs. If Organization isn't helpful but Client is, please let CapitolTrack know and we will make the change. A request form can be found in Appendix B of the User Guide.

## **Choose Tracking Selections**

| Choose Tracking Selections |                             |            |          |  |  |  |  |
|----------------------------|-----------------------------|------------|----------|--|--|--|--|
| ABC Company                | C XYZ Company               | O -NONE-   |          |  |  |  |  |
| Dave                       | 🔽 Jennifer                  | 🕅 Julie    | Rick     |  |  |  |  |
| Oppose                     | <ul> <li>Support</li> </ul> | 🔘 Watch    | O -NONE- |  |  |  |  |
| 🔘 1 - High                 | 🔘 2 - Medium                | () 3 - Low | O -NONE- |  |  |  |  |

Use the middle column to choose your tracking selections for this bill. You do not have to pick an option in every field in order to track a bill. If you do not choose any tracking selections but click the Save button, that bill will still be part of your tracked bills list.

You will notice there are two main types of tracking fields available:

Fields with *radio buttons* that allow one selection at a time – useful for tracking things such as your position since you're never going to have a bill with two different positions at once.

Fields with *check boxes* that allow multiple selections at a time – useful for tracking things where more than one option apply, such as the subject of a bill.

*Note*: You can edit or delete your tracking options. For instance, if Jennifer were to leave the company and be replaced by Clint, you could simply change Jennifer to Clint

and all Jennifer's bills would automatically be re-assigned. For information on how to edit or delete your tracking choices, please see the My Tools > Maintenance > Tracking Field List section of the User Guide.

#### Vote

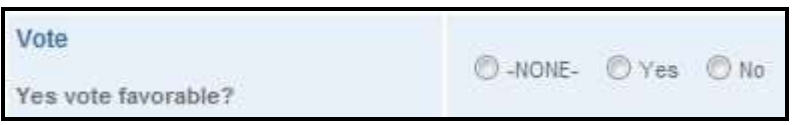

The vote field helps you run analysis on the bills you're tracking. After selecting whether you prefer a "yes" or a "no" vote on each of your bills, you can run reports on which legislative members consistently do or don't vote the way YOU want them to. For more information on how to run the Vote Score analysis, please see the CT Analyze > Vote Score section of the User Guide.

### **Due Date**

| )ue Date  |         |            | 6/11 | 1/200 | 9          |      | ~     |      |    |
|-----------|---------|------------|------|-------|------------|------|-------|------|----|
| 5/11/2009 |         | June, 2009 |      |       |            |      |       |      |    |
| Notes 1   | Notes 2 | Notes 3    | 4    | June  | 8          | •    | 200   | )9 🖣 | •  |
| Induceo I | Notes 2 | 110103-0   | Sun  | Mon   | Tue        | Wed  | Thu   | Fri  | Sa |
|           |         |            | 31   | 1     | 2          | 3    | 4     | 5    | 6  |
|           |         |            | 7    | 8     | 9          | 10   | 11    | 12   | 13 |
|           |         |            | 14   | 15    | 16         | 17   | 18    | 19   | 20 |
|           |         |            | 21   | 22    | 23         | 24   | 25    | 26   | 27 |
|           |         |            | 28   | 29    | 30         | - 1  | 32    | 32   | 14 |
|           |         |            | - 5  | 6     | <b>2</b> 5 | 8    | 9     | 10   | ÷. |
|           |         |            |      | To    | oday       | 6/11 | /2009 | э    |    |

The Due Date field allows you to set a date for a bill and then run reports that sort by that date. This can be used in a variety of ways; for instance, you can mark the dates that you need analysis back by and then keep a report of what deadlines are coming up.

## **Add Tracking Selections**

| Add Tracking Selections |           |  |  |  |  |  |
|-------------------------|-----------|--|--|--|--|--|
| XYZ Company             | add field |  |  |  |  |  |
|                         | add field |  |  |  |  |  |
|                         | add field |  |  |  |  |  |
|                         | add field |  |  |  |  |  |

If you need a new tracking option, simply type it in the right hand column and click the *add field* link.

# **Editing a Tracking Form**

| AUD TROUN    | NOTONIN  |          |          |          | 1              |  |  |  |
|--------------|----------|----------|----------|----------|----------------|--|--|--|
| Organization | Assigned | Position | Priority | Due Date |                |  |  |  |
| ABC Company  | Jennifer | Support  | 3 - Low  |          | Edit   Archive |  |  |  |
| XYZ Company  | Rick     | Oppose   | 1 - High |          | Edit   Archive |  |  |  |

If you are already tracking a bill, you can edit your tracking preferences by clicking the *Edit* link on the right.

# Archiving and Deleting Tracking Forms

| Position | sition Priority |  |                           |
|----------|-----------------|--|---------------------------|
| Support  | 3 - Low         |  | Edit   Archive            |
| Oppose   | 1 - High        |  | Edit   Unarchive   Delete |

There are a number of reasons why you might not need to track a bill anymore. Perhaps the bill was amended so it no longer impacts your client, or maybe the bill failed a legislative deadline and you no longer want it to appear on your active bill reports.

If this is the case, CapitolTrack gives you the ability to archive the tracking form. This will remove it from you active tracking lists, but retains the tracking information for future reference. At the end of a two year session, you can create reports that show all your active and archived bills for a full picture of the session. For more information on how to create reports with your tracked and archived bills, please see the Workspace – Reports > Create New Report >Bill Filters section of the User Guide.

For more information on how to auto-archive a group of bills (e.g. all 2 year bills, all chaptered/vetoed bills, all dead bills), please see the My Tools > Archive section of the User Guide.

You may also decide that you want the tracking form deleted completely. If this is the case, click the Archive button and you will then have the option to delete the tracking form.

# Adding Tracking Forms to Multiple Bills at Once

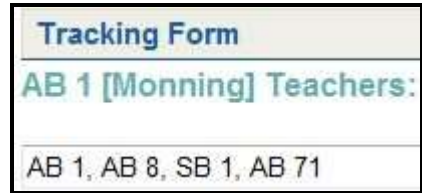

To begin tracking multiple bills at once, click the *Add Tracking Form* button on the first bill you want to add, then type in the other bill numbers in the text box just below the topic. You may make tracking selections for these bills as long as you have the same preferences for every bill in the group.

# Adding Tracking Forms for Multiple Clients (Multiform)

| Current Tracking Selections | Choose Tracking Selections |                 |  |  |
|-----------------------------|----------------------------|-----------------|--|--|
| Organization                | III and Garman             | I war           |  |  |
| ABC Company, XYZ Company    | LVI ABC Company            | [♥] X¥Z Company |  |  |

Some organizations take only one position on a bill at any given time. For instance, it makes no sense for an association to both support *and* oppose a bill at the same time! For organizations such as this, CapitolTrack allows one tracking form per bill.

Other organizations need to take multiple positions on a bill. For instance, a lobbying firm may need to track a bill for clients ABC and XYZ, but those clients may not have the same position. For organizations such as this, CapitolTrack allows multiple tracking forms (known as Multiform) for each bill. If your company needs the Multiform feature turned on, please call us at (916) 373-0126 and we can turn it on at no charge.

## **Using the Notes Fields**

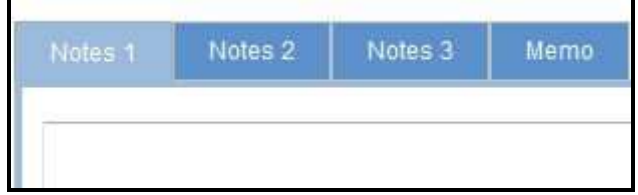

The Notes and Memo fields can be used to store different types of typed information. The Notes fields support plain text and the Memo field supports rich text formatting. CapitolTrack has provided multiple Notes fields to allow you to store different types of information that can then be included in reports. For instance, your office might use Notes 1 to store internal notes about when letters were sent to committees or legislative members and Notes 2 could be used to summarize progress for your client.

*Note*: CapitolTrack can also rename the fields so instead of saying Notes 1 and Notes 2, the headers could say Internal Notes and Client Notes. Please contact us to make these changes.

# **Tracking Suggestions**

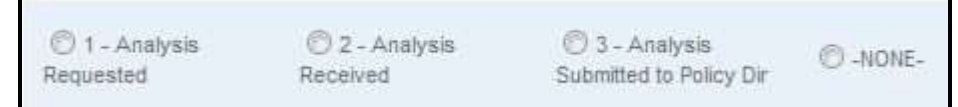

The tracking form is designed to be the one-stop place to keep all information about your bills. When you're setting up your tracking form, think about your bill tracking process and how the CapitolTrack tracking form can help manage that process.

For example, you can use the tracking form to track where you are in your analysis process. If these are your steps in the analysis process,

Step 1: Request Analysis

- Step 2: Receive Analysis
- Step 3: Submit Analysis to Policy Director

you can enter those three steps in a tracking field, and mark each bill according to what step that bill is on.

|                | Analysis Report<br>7/9/2009                             |
|----------------|---------------------------------------------------------|
|                | 1 - Analysis Requested                                  |
| <u>AB 5</u>    | (Evans) Civil discovery: Electronic Discovery Act.      |
| <u>SB 367</u>  | (Negrete McLeod) Discrimination.                        |
|                | 2 - Analysis Received                                   |
| <u>AB 8</u>    | (Brownley) Education finance: working group.            |
| <u>AB 1340</u> | (Lowenthal, Bonnie) Special absentee voters.            |
| 3              | 3 - Analysis Submitted to Policy Dir                    |
| <u>AB 2</u>    | ( <u>De La Torre</u> ) Individual health care coverage. |

Marking each bill then allows you to create reports to view which bills are on what step of the process. For more information on how to create reports, please see the Workspace – Reports > Create a New Report section of the User Guide.

| Notes 1     | Notes | 2 N                           | lotes 3 | Merno                | 5       |       |     |       |          |             |
|-------------|-------|-------------------------------|---------|----------------------|---------|-------|-----|-------|----------|-------------|
| B I         | U ABC | × <sub>2</sub> x <sup>2</sup> | * 4     | <b>1</b>             | 6       | E     | 3 8 |       | IE JE    | <u>8 ==</u> |
| Font        |       | Size                          | PA 🚵    | ✓m ab+<br>Formatting | · 👼 🤛   | Style | ~   |       |          |             |
| Text Ver    | sion  |                               |         |                      | Gov Po  | )S    |     | D     | ept. Pos |             |
| I-12/1/2008 |       |                               |         |                      | Support | i     |     | S     | upport   |             |
| A-3/24/2009 |       |                               |         | Support              |         |       | 0   | ppose |          |             |

Some organizations need to track information related to each version of a bill. One way to tracking this information is to use the Memo field at the bottom of the tracking form. The field allows rich-text formatting so you can create a template table and then add new rows every time a new text version is released.

For more information on how to set-up your Memo field template, please see the My Tools > Maintenance > Memo Template, section of the User Guide.

# **Workspace – Reports**

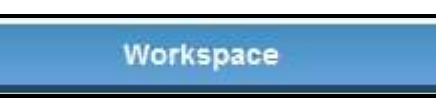

If you need to view a select group of bills in CapitolTrack, you can create go to the Workspace and run a report. CapitolTrack reports let you decide which bills you need to display and what information you need to show for each bill. This section of the User Guide discusses all your report options.

For step-by-step instructions on how to create common reports, please see Appendix A – How To Create Common Reports in the User Guide.

### **Default Reports**

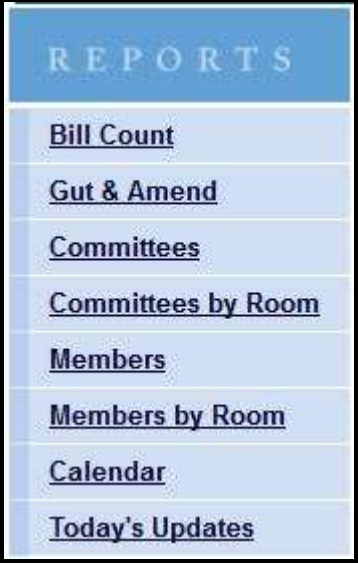

There are eight default reports available in every CapitolTrack account. You can create other categories that contain reports, but these five reports will always display at the bottom of the list.

#### **Bill Count**

| Bill C    | ounts E         | By Hous          | e of Orig       | gin              |  |
|-----------|-----------------|------------------|-----------------|------------------|--|
|           | 1st Year<br>All | 1st Year<br>Mine | 2nd Year<br>All | 2nd Year<br>Mine |  |
| ASSEMBLY  | 1792            | 20               | 0               | 0                |  |
| SENATE    | 1023            | 4                | 0               | 0                |  |
| TOTALS    | 2815            | 24               | 0               | 0                |  |
| B         | ill Cour        | ts By Lo         | ocation         |                  |  |
|           | 1st Year<br>All | 1st Year<br>Mine | 2nd Year<br>All | 2nd Year<br>Mine |  |
| CHAPTERED | 115             | 9                | 0 0             | 0                |  |
| DEAD      | 10              | 0 0              | 0 0             | 0                |  |
| ENROLLED  | 1:              | 3                | 0               | 0                |  |
| OTHER     | 2654            | 8 23             | 3 0             | 0                |  |
| VETOED    | 1               | 5 (              | 0 0             | 0                |  |
|           | Bill Cou        | Ints By I        | Prefix          |                  |  |
|           | Ist Year<br>All | 1st Year<br>Mine | 2nd Year<br>All | 2nd Year<br>Mine |  |
| AB        | 1584            | 19               | 0               | 0                |  |
| ABX1      | 14              | 0                | 0               | 0                |  |

The Bill Count report gives you statistics on the number of bills with different characteristics. You can see the numbers for both the first and second years of the session, and for all the bills (All) and just the bills you're tracking (Mine). These numbers can be very useful at the end of the two year session!

#### Gut & Amend

|                  | Gut and Amend Report                                                                                                    |
|------------------|----------------------------------------------------------------------------------------------------|
|                  | 6/12/2009                                                                                                    |
| AB 33<br>AB 1543 | (Nava) Financial services. <del>(Nevo) Deportment of Financial Services.</del><br>(Jones) Medicare supplement coverage. <del>(Committee on Veelth) Medicare supplement coverage: Medicare Adventage plans.</del> |
| ACR 60           | (Silmore). The Medal of Honor Recipient Larry Stanley Pierce Memorial Highway. ( <del>Silmore) The Larry Stanley Pierce Hemoria</del><br>Highway:                                                                |
|                  | 6/11/2009                                                                                                    |
| AB 1531          | (Portantino) Bactions: voter registration. (Portantine) State contracts: employment clouses.                                                                                                    |
|                  | 6/9/2009                                                                                                    |
| AB 715           | (Caballero) County and city ordinances: publishing and posting requirements. (Caballero) City ordinances: publishing and<br>posting requirements:                                                                |

CapitolTrack maintains a daily Gut & Amend report with the most recent changes at the top. If a bill had a full text change, a change in author or a change in topic, CapitolTrack will display the new author and topic in italics and the old author and topic in strikeout.

#### **Committees/Committees by Room**

| Member                 | District   | Party  | Room      | Phone            | Fax          |
|------------------------|------------|--------|-----------|------------------|--------------|
| Ammiano, Tom (Cheir)   | 13         | D      | 2175      | 916 319 2013     | 916 319 2113 |
| Chesioro, Wesiley      | 1          | D      | 2176      | 916 319 2001     | 916 319 2101 |
| Cook, Paul             | 65         | R      | 5164      | 916 319 2065     | 916 319 2165 |
| De La Torre, Hector    | 50         | D      | 4016      | 916 319 2050     | 916 319 2150 |
| Jeffries, Kevin        | 66         | R      | 5128      | 916 319 2066     | 916 319 2166 |
| ASSEMI                 | BLY BUDGET | SUBCOM | MITTEE NO | 0. 5 ON INFORMAT | ION          |
| Member                 | District   | Party  | Room      | Phone            | Fax          |
| Agams, Anmony          | 59         | R      | 4015      | 916 319 2059     | 916 319 2159 |
| Discontinue Son (Cash) | 40         | 0      | 6011      | 916 319 2040     | 916 319 2140 |

CapitolTrack maintains a list of standing and select committees. If you would like to use this list to create a mail merge (for letter, labels, etc.) you can use the Data File export

feature. For more information on how to create a Data File, please see the Export – Data File section under Workspace – Reports in the User Guide. The Committees by Room option sorts committee members by room number in descending order to make letter delivery easier.

## Members/Members by Room

| BENATE MEMBER ROSTER<br>State Capitol<br>Baoramento, CA 95514<br>Dally File Cierk - 518,561,4171 |       |          |       |      |              |              |                                                                                                    |  |
|--------------------------------------------------------------------------------------------------|-------|----------|-------|------|--------------|--------------|----------------------------------------------------------------------------------------------------|--|
| Nember                                                                                           | House | District | Party | Room | Phone        | Fax          | Committees                                                                                                    |  |
| Aanestad, Sam                                                                                    | B     | 4        | R     | 3063 | 916 651 4004 | 916 445 7750 | BUDGET AND FISCAL REVIEW.<br>BUSINESS, PROFESSIONS AND ECONOMIC<br>DEVELOPMENT, HEALTH, LOCAL<br>GOVERNMENT, RULES,                                                                                                    |  |
| Acuts: Elains                                                                                    | 5     | 13       | Ð     | 5080 | 916 651 4013 | 916 324 0283 | ASIAN FACIFIC ISLANDER AFFAIRS<br>BUDGET AND FISCAL REVIEW, BUDGET<br>AND FISCAL REVIEW SUBCOMITTEE NO.<br>3 ON HEAL TH AND HUMAN SERVICES.<br>DISASTER AND BURGENCY RESPONSE.<br>EARTHQUAKE AND DISASTER<br>PREPAREDNESS, EDUCATION,<br>EMERGING TECHNOLOGIES AND<br>EXCHANG TECHNOLOGIES AND |  |

CapitolTrack also maintains a list of contact information by legislative member. If you would like to use this list to create a mail merge (for letter, labels, etc.) you can use the Data File export feature. For more information on how to create a Data File, please see the Export – Data File section under Workspace – Reports in the User Guide. The Member by Room option sorts Assembly/Senate members by room number in descending order to make letter delivery easier.

### Calendar

|               | Jan 05, 2010<br>ASSEMBLY JOBS, ECONOMIC DEVELOPMENT AND THE ECONOMY<br>V. PEREZ, Chair 9 a.m Room 127     |
|---------------|----------------------------------------------------------------------------------------------------|
| <u>AB 177</u> | ( <u>Price</u> ) Economic development: California Urban Communities Collaborative Initiative Act of 2009. |
| AB 1139       | (John A. Perez) Income taxes: credits: enterprise zones.                                                  |
| AB 1378       | (V. Manuel Perez) California Workforce Investment Board: veterans' workforce program.                     |
| AB 1410       | (Bass) Community block funds: State Infrastructure Revolving Fund Program.                                |
| AB 1460       | ( <u>Solorio</u> ) Economic development.                                                                  |
| AB 1491       | (V. Manuel Perez) Corporations: boards of directors: diversity.                                           |

This was designed to give you a jump start on creating calendar reports. As the message box indicates, this will give you a calendar of all bills scheduled to be heard on the floor or in committee. If you need a more specific calendar; for instance, a calendar of just the bills you're tracking, or just your priority bills, you may click the Edit Current Report text and filter down on the type of bills that should be displayed.

## **ICAL Button**

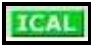

Each calendar event will have a green button that says "ICAL." If you use an electronic calendar that supports the ICalendar format (such as Microsoft Outlook), you can click on the button and add the event to your calendar.

#### **Today's Updates**

|               | Today's Updates<br>as of 6/13/2011                                                                                                    |
|---------------|----------------------------------------------------------------------------------------------------|
| <u>AB 103</u> | (Committee on Budget) Taxation.<br>Status: 6/13/2011-Action From SECOND READING: Read second time.To THIRD READING.                                              |
| <u>AB 472</u> | ( <u>Ammiano</u> D) Controlled substances: overdose: punishment.<br>Status: 6/13/2011-Action From SECOND READING: Read second time and amended.To THIRD READING. |

This was designed to give you a jump start on creating a report of today's updates. As the message box indicates, this will give you a report of all bill status updates posted throughout the day. If you need a more specific report; for instance, a report of just the bills you're tracking, or just your priority bills, you may click the Edit Current Report text and filter down on the type of bills that should be displayed.

### **Create a New Report**

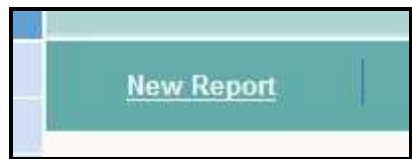

To create a new report in CapitolTrack, please be sure you are in the Workspace, and then click on *New Report* on the dark green Report Actions Bar.

| Report Filter                              | s                                         |                                                              |                         |                              |
|--------------------------------------------|-------------------------------------------|--------------------------------------------------------------|-------------------------|------------------------------|
| Please select the fi<br>options you choose | Iters you want to a<br>, the fewer record | apply to create or change yo<br>s will appear on your report | our report. There are n | o limits on how many filters |
| Report View                                | Bill Filters                              | Tracking Form Filters                                        | Keyword Filters         | Code Section Filters         |

This pops open the Report Filters box to create your report. You will notice at the top that there are five green tabs: Report View, Bill Filters, Tracking Form Filters, Keyword Filters, and Code Section Filters. Each tab is discussed below, but it is important to notice that the first tab uses the word "View" and the other tabs use the word "Filters." This is because the Report View tab is used to pick what information you want to view on your report, whereas the other four tabs are used to filter down on specific types of bills.

Keep in mind that your report will be created based on all four filter tabs, so the more boxes you check, and the more information you input, the more refined your search will be. If you enter a keyword on the Keyword Filters tab, and a code section on the Code Section Filters tab, the report will only display bills that contain your keyword AND affect the code section you listed.

#### **Report View Tab**

This tab is used to define how you want your report to look.

#### **Primary and Secondary Header**

These fields are used to insert titles at the top of your report. The Primary Header is the first line and the Secondary Header is the second line. If you would like your report to show today's date each time its run, click on "insert date macro" on the right.

| So filling out the | Primary and | Secondary | Header like | this |
|--------------------|-------------|-----------|-------------|------|
| <b>J</b>           |             |           |             |      |

| Primary Header:   | ABC Company Status Report | insert short date long date time |
|-------------------|---------------------------|----------------------------------|
| Secondary Header: | Status as of &d           | insert short date long date time |

Will display at the top of your report like this...

```
ABC Company Status Report
Status as of 6/12/2009
```

The short date looks like this: 6/12/2009 The long date looks like this: Friday, June 12, 2009 The date looks like this: 8:23 am

### Format

The Format section is an important box because it drastically affects the way you view your report. Please see below for the Format options and how each of those affect your report.

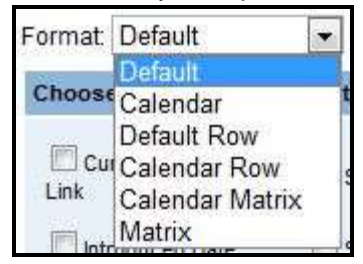

*Note*: You will notice that each sample report below displays the EXACT SAME INFORMATION. They all show the bill number, author, topic, organization, assigned, position, and priority; however, each report displays those items in a different format.

On the calendar formats, a bill is only displayed if it is scheduled to be heard on the floor or in committee. That is why SB 59 in the following examples is displayed on the report formats, but not on any of the calendar formats; it is not calendared to be heard.

If your calendar includes floor events, the next floor time for the Assembly and Senate will automatically be included at the top.

ASSEMBLY - Floor session at 2:00 pm. SENATE - Floor session at 1:00 pm.

### **Default Format**

| AB 65         | (Gatto D) Elections: statewide ballot pamphlet. |          |            |                |  |
|---------------|-------------------------------------------------|----------|------------|----------------|--|
|               | Organization                                    | Position | Priority   | Assigned       |  |
|               | Company ABC                                     | Support  | 3 - Low    | Rick           |  |
|               | Company DEF                                     | Oppose   | 2 - Medium | Jennifer, Rick |  |
| <u>AB 103</u> | (Committee on Budget) Taxation.                 |          |            |                |  |
|               | Organization                                    | Position | Priority   | Assigned       |  |
|               | Company ABC                                     | OUA      | 3 - Low    | Rick           |  |
| <u>SB 59</u>  | (Runner R) Parole: release.                     |          |            |                |  |
|               | Organization                                    | Position | Priority   | Assigned       |  |
|               | Company DEF                                     | Oppose   | 1 - High   | Jennifer       |  |
|               |                                                 |          |            |                |  |

Default format organizes tracking form information in columns.

#### Calendar Format

|    | SE                                     | N - ASSEMBLY             | Jun 13, 20<br>BILLS-SECO                          | 11<br>OND READING F                | ILE      |
|----|----------------------------------------|--------------------------|---------------------------------------------------|------------------------------------|----------|
| #2 | AB 103 (Committee on Budget) Taxation. |                          |                                                   |                                    |          |
|    |                                        | Organization             | Position                                          | Priority                           | Assigned |
|    |                                        | Company ABC              | OUA                                               | 3 - Low                            | Rick     |
|    | SEN -                                  | ELECTIONS A<br>CORREA, C | Jun 21, 20<br>ND CONSTIT<br>hair 1:30 p.I<br>ICAL | 011<br>OTIONAL AMEN<br>n Room 3191 | NDMENTS  |
|    | AB 65                                  | ( <u>Gatto</u> D) Elec   | tions: statewi                                    | de ballot pamphlet                 |          |
|    |                                        | Organization             | Position                                          | Priority                           | Assigned |
|    |                                        | -                        | Support                                           | 2 1000                             | Pick     |
|    |                                        | Company ABC              | Support                                           | 5 - LUW                            | NICK     |

Calendar format displays bills in the order they are scheduled to be heard on the floor or in committee, and lists the tracking form information in columns.

*Note*: If a bill is not scheduled on the legislative calendar, it will not appear on this report.
Default Row Format

| <u>AB 65</u>  | (Gatto D) Elections: statewide ballot pamphlet.                                                   |
|---------------|---------------------------------------------------------------------------------------------------|
|               | Organization: Company ABC<br>Position: Support<br>Priority: 3 - Low<br>Assigned: Rick             |
|               | Organization: Company DEF<br>Position: Oppose<br>Priority: 2 - Medium<br>Assigned: Jennifer, Rick |
| <u>AB 103</u> | (Committee on Budget) Taxation.                                                                   |
|               | Organization: Company ABC<br>Position: OUA<br>Priority: 3 - Low<br>Assigned: Rick                 |
| <u>SB 59</u>  | (Runner R) Parole: release.                                                                       |
|               | Organization: Company DEF<br>Position: Oppose<br>Priority: 1 - High<br>Assigned: Jennifer         |

Default Row format organizes tracking form information in rows. This is a great format to use if you're moving your report over to Microsoft Word for further editing.

Calendar Row Format

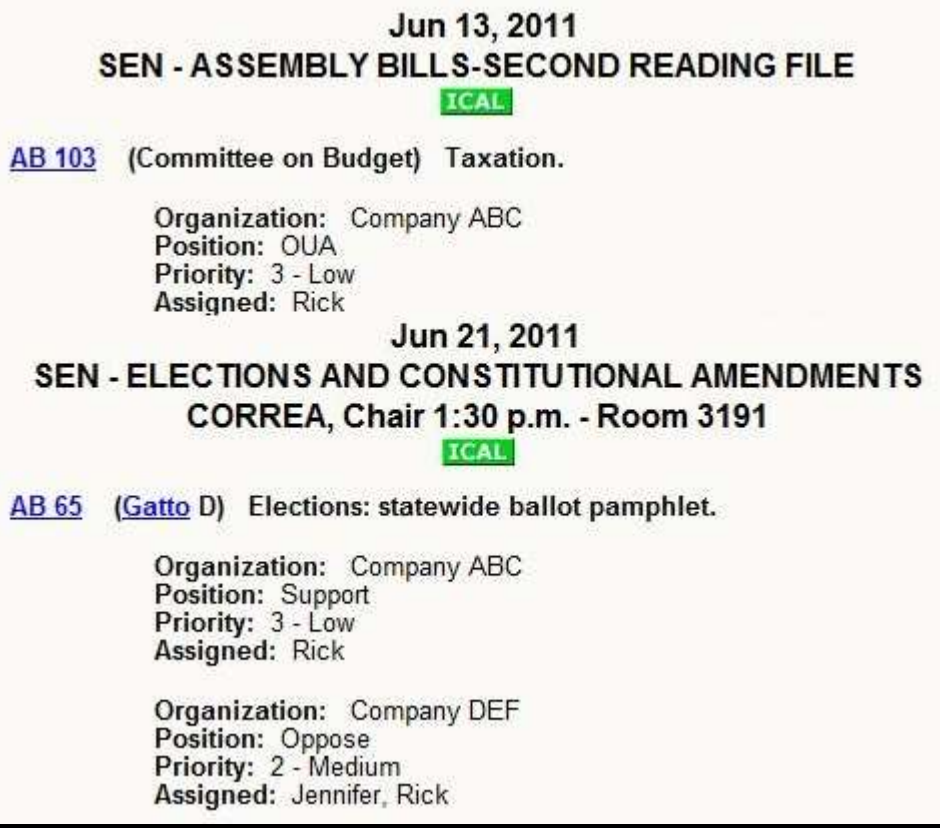

Calendar Row format displays bills in the order they are scheduled to be heard on the floor or in committee and lists the tracking form information in rows. This is a great format to use if you're moving your report over to Microsoft Word for further editing.

*Note*: If a bill is not scheduled on the legislative calendar, it will not appear on this report.

#### Calendar Matrix Format

| S                       | EN - ASSI              | J<br>MBLY B                                    | un 13, 2011<br>ILLS-SECOI<br>ICAL | L<br>ND REAI        | DING F              | (LE               |
|-------------------------|------------------------|------------------------------------------------|-----------------------------------|---------------------|---------------------|-------------------|
| Measure                 | Author                 | Topic                                          | Organization                      | Position            | Priority            | Assigned          |
| AB 103                  | Committee<br>on Budget | Taxation.                                      | Company<br>ABC                    | OUA                 | 3 - Low             | Rick              |
| Measure                 | Author                 | EA, Chair                                      | Organization                      | - Room              | 3191<br>Priority    | Assigned          |
| Measure<br><u>AB 65</u> | Author<br>Gatto D      | Topic<br>Elections:                            | Organization<br>Company           | Position<br>Support | Priority<br>3 - Low | Assigned<br>Rick  |
|                         |                        | ballot<br>pamphlet.                            | ABC                               |                     |                     |                   |
| <u>AB 65</u>            | <u>Gatto</u> D         | Elections:<br>statewide<br>ballot<br>pamphlet. | Company<br>DEF                    | Oppose              | 2 -<br>Medium       | Jennifer,<br>Rick |

Calendar Matrix format displays bills in the order they are scheduled to be heard on the floor or in committee and lists the tracking form information in a grid and can easily be transferred into Microsoft Excel.

*Note*: If a bill is not scheduled on the legislative calendar, it will not appear on this report.

| Measure       | Author                 | Topic                                          | Organization   | Position | Priority      | Assigned          |
|---------------|------------------------|------------------------------------------------|----------------|----------|---------------|-------------------|
| <u>AB 65</u>  | <u>Gatto</u> D         | Elections:<br>statewide<br>ballot<br>pamphlet. | Company<br>ABC | Support  | 3 - Low       | Rick              |
| <u>AB 65</u>  | <u>Gatto</u> D         | Elections:<br>statewide<br>ballot<br>pamphlet. | Company<br>DEF | Oppose   | 2 -<br>Medium | Jennifer,<br>Rick |
| <u>AB 103</u> | Committee<br>on Budget | Taxation.                                      | Company<br>ABC | OUA      | 3 - Low       | Rick              |
| <u>SB 59</u>  | Runner R               | Parole:<br>release.                            | Company<br>DEF | Oppose   | 1 -<br>High   | Jennifer          |

## Matrix Format

Matrix Format displays information in a grid and can be easily transferred into Microsoft Excel and similar programs.

#### **Personalized Formats**

If you need a report to look a specific way that is different from the formats listed above, please let CapitolTrack know! We can help you avoid hours of cutting / pasting to make your report look "just right." CapitolTrack offers personalized formats free of charge and we will do the work to make your reports look the way you need them to. For more information on Personalized Formats, please see Appendix B in the User Guide.

## Sort By

| 1 | Measure 💌      |
|---|----------------|
|   | Measure        |
|   | Assigned       |
|   | Author         |
|   | Organization   |
|   | Due Date       |
| n | Group          |
|   | House          |
|   | Location       |
|   | Misc1          |
|   | Misc2          |
|   | Office         |
|   | Position       |
|   | Priority       |
|   | Subject        |
|   | Suboffice      |
|   | Text Date      |
|   | Chapter Number |
|   | Deadline       |

This feature allows you to sort/group bills based on a specific field.

Some of these options are specific to the bill (Measure, Author, House, Location, Text Date, Chapter Number and Deadline.)

Other options are specific to your tracking form (Assigned, Organization, Due Date, Group, Misc1, Misc2, Office, Position, Priority and Subject.) If you have customized your field labels, the list in your account may look slightly different.

|                  |           | Co                      | mpany A             | BC                                                                                                    |
|------------------|-----------|-------------------------|---------------------|----------------------------------------------------------------------------------------------------|
| AB 65            | (Gatto D) | Elections               | : statewid          | e ballot pamphlet.                                                                                                    |
|                  |           | Position<br>Support     | Priority<br>3 - Low | <b>Assigned</b><br>Rick                                                                                                    |
| <u>AB</u><br>103 | (Committe | ee on B <mark>ud</mark> | get) Taxa           | tion.                                                                                                    |
|                  |           | Position                | Priority            | Assigned                                                                                                    |
|                  |           | OUA                     | 3 - Low             | Rick                                                                                                    |
|                  |           | Co                      | mpany D             | EF                                                                                                    |
| AB 65            | (Gatto D) | Elections               | : statewid          | e ballot pamphlet.                                                                                                    |
|                  |           | Position                | Priority            | Assigned                                                                                                    |
|                  |           | Oppose                  | 2 -                 | Jennifer,                                                                                                    |
|                  |           |                         | Medium              | Rick                                                                                                    |
| 1000             | (Runner R | ) Parole:               | release.            |                                                                                                    |
| <u>SB 59</u>     |           |                         |                     | and the second second se |
| <u>SB 59</u>     |           | Position                | Priority            | Assigned                                                                                                    |

In this example, the report was sorted by Organization so all the bills for ABC Company are under one header, and all the bills for XYZ Company are under another header.

|                    | Bills about Workers' Compensation<br>Sorted by Next Deadline                                                                                         |
|--------------------|----------------------------------------------------------------------------------------------------|
| 2013-0<br>comr     | 5-03 Last day for policy committees to meet and report to fiscal nittees fiscal bills introduced in their house. (J.R. 61(a)(2))                     |
| AB 1010            | ( <u>Hueso</u> D) Financial statements: workers' compensation insurers: publication.                                                                 |
| AB 1138            | (Chau D) Workers' compensation: records.                                                                                                    |
| <u>SB 487</u>      | ( <u>Calderon</u> D) Workers' compensation insurance: Self-Insured Group<br>Security Fund.                                                           |
| <u>SB 626</u>      | (Beall D) Workers' compensation.                                                                                                    |
| 2013-05-<br>n      | 10 Last day for policy committees to meet and report to the floor<br>on-fiscal bills introduced in their house. (J.R. 61(a)(3))                      |
| AB 360             | (Alejo D) Workers' compensation: independent contractors.                                                                                            |
| SB 258             | (Lieu D) Workers' compensation: advertisements.                                                                                                    |
| <u>SB 375</u>      | (Committee on Labor and Industrial Relations) Workers' compensation:<br>liens.                                                                       |
| <u>SB 773</u>      | ( <u>Hernandez</u> D) Workers' compensation: lifeguards.                                                                                             |
| 2013-05            | 24 Last day for fiscal committees to meet and report to the floor<br>bills introduced in their house. (J.R. 61(a)(5))                                |
| AB 454             | (Dickinson D) Workers' compensation benefits: prevailing wages.                                                                                      |
| AB 638             | (Alejo D) Workers' compensation: proceedings: expedited hearings.                                                                                    |
| <u>SB 36</u>       | ( <u>Hueso</u> D) Internet Web site: workers' compensation insurers: workers' compensation data.                                                     |
| <u>SB 377</u>      | ( <u>Lieu</u> D) Public works: project determinations: wage and penalty assessments.                                                                 |
| 2013-05-           | 31 Last day for each house to pass bills introduced in that house.<br>(J.R. 61(a)(8))                                                                |
| AB 1309<br>AB 1373 | ( <u>Perea</u> D) Workers' compensation: professional athletes.<br>( <u>John A. Pérez</u> D) Workers' compensation: firefighters and peace officers. |

The only field that really need explanation is the Deadline option. Sorting by Deadline will show you which legislative deadline each bill is up against next. If a bill is exempt from deadlines, it will be sorted to the bottom of the report under an Exempt section.

## **Paginate Report**

| Paginate report? | Yes 🗸 |  |  |  |  |
|------------------|-------|--|--|--|--|
|                  | Yes   |  |  |  |  |
|                  | No    |  |  |  |  |

This feature allows you display bills in one long list (Paginate = No), or view them in sets of 20 bills per page (Paginate = Yes).

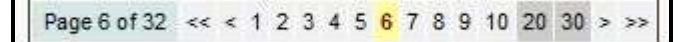

Large reports will load faster if you paginate the report, and you can easily jump to different pages using the toolbar that appears at the top of the report.

## **Include Calendar Events**

Include Calendar Events: 🔲 Floor 🕅 Committee

This option appears when you choose one of the Calendar formats. You may choose to run a calendar of just Floor hearings, or just Committee hearings. Checking both boxes or leaving both boxes blank will display Floor *and* Committee hearings.

## Items to Display

| Choose items to displ        | hoose items to display on the report. |                |                     |                |             |                                         |  |  |  |  |  |  |  |
|------------------------------|---------------------------------------|----------------|---------------------|----------------|-------------|-----------------------------------------|--|--|--|--|--|--|--|
| Current Text<br>Version Link | Summary Brief                         | Vote Events    | Current<br>Analysis | Due Date       | Misc2       | Notes 3                                 |  |  |  |  |  |  |  |
| Introduced Date              | Summary Short                         | 🕅 Is Fiscal    | Organization        | Group          | 🕅 Memo      | 🖾 Last Reviewed                         |  |  |  |  |  |  |  |
| Last Amend Date              | Governor's<br>Message                 | Is Urgency     | Assigned            | C Office       | Attachments | Sort By Links                           |  |  |  |  |  |  |  |
| C Status                     | Digest                                | Progress Bar   | Position            | E<br>Suboffice | 🕅 Notes 1   | Sort Counts (print, email, export only) |  |  |  |  |  |  |  |
| Location                     | Laws                                  | Chapter Number | Priority            | Misc1          | Notes 2     | 🖾 Manage Bill Links                     |  |  |  |  |  |  |  |
| Calendar                     | History                               | Text History   | Subject             |                |             |                                         |  |  |  |  |  |  |  |

All reports display the bill number, author and topic, but there are many other types of information you can choose to display on your report. Most are self-explanatory, but we've explained some of the more cryptic options below.

#### **Current Text Version**

Current Text: Amended: 6/1/2009 edf. html

Displays the most recent version of text and provides links to the PDF and HTML version of that text.

## Introduced Date and Last Amend Date

Introduced: 1/24/2012 Last Amend: 4/10/2012

Displays the date the bill was introduced, and the date of the most recent amendment.

#### Status and Location

Status: 6/2/2009-Failed Deadline pursuant to Rule 61(a)(5). (Last location was APPR. on 04/15/2009) Location: 6/2/2009-A. 2 YEAR

The Status tells you what last happened to a bill. When we're monitoring hearings, this will be where we post updates.

The Location tells you who currently has ownership of the bill.

#### Calendar

Calendar: 6/17/2009 9 a.m. - Room 126 ASSEMBLY HOUSING AND COMMUNITY DEVELOPMENT, TORRES, Chair

Displays the date, time and location of any upcoming floor or committee hearings. If there is no upcoming hearing for this bill, the Calendar item will not display.

#### Summary Brief vs. Summary Short

Summary: Would extend the authorized operation of the program until July 1, 2013. Summary: Existing law authorizes specified counties, until July 1, 2010, to develop the Rural Crime Prevention Program, as specified. This bill would extend the authorized op program until July 1, 2013.

Summary Brief describes what the bill would do.

Summary short describes current law and then what the bill would do to change that.

#### Laws

Laws: An act to amend Sections 1358.4, 1358.6, 1358.8, 1358.9, 1358.1 1358.17, 1358.18, and 1358.20 of, and to add Sections 1358.81, 1358.9 Health and Safety Code, and to amend Sections 785, 10192.4, 10192.6, 10192.12, 10192.13, 10192.17, 10192.18, 10192.20 of, and to add Sect and 10192.24 to, the Insurance Code, relating to health care coverage, thereof, to take effect immediately.

Displays which code sections this bill would affect and what it relates to.

#### Vote Events

Vote Events: 06/08/2009 ASM. B. & F. (Y:8 N:2 A:1) (P) 05/20/2009 ASM. APPR. (Y:10 N:4 A:2) (P) 04/28/2009 ASM. JUD. (Y:6 N:2 A:2) (P) 04/20/2009 ASM. B. & F. (Y:8 N:2 A:1) (P)

Displays a summary of past votes.

#### Is Fiscal Flag and Is Urgency Flag

Is Urgency: N Is Fiscal: Y

These will display whether or not each bill is a fiscal bill, and whether or not each bill is an urgency bill.

#### **Progress Bar**

The Progress Bar gives you a visual idea of how far through the legislative process the bill currently is. This is a great tool for reports that are given to people who are unfamiliar with the steps a bill takes to become law.

| TYest | Desk | Policy | Fiscal | Floor | Desk | Policy | Fiscal | Floor | Conf. | Enrolled | Vetoed | Chaptered |
|-------|------|--------|--------|-------|------|--------|--------|-------|-------|----------|--------|-----------|
| Dead  |      | 1st H  | louse  |       |      | 2nd F  | fouse  |       | Conc. |          |        |           |

#### Bill has failed a legislative deadline, and is 2 YEAR or DEAD

| 2Year<br>Dead | Desk Policy Fiscal Floor I<br>1st House | Desk Policy Fiscal Floor<br>2nd House | Conf.<br>Conc. | Enrolled | Vetoed | Chaptered |
|---------------|-----------------------------------------|---------------------------------------|----------------|----------|--------|-----------|
| 2Year<br>Dead | Desk Policy Fiscal Floor<br>1st House   | Desk Policy Fiscal Floor<br>2nd House | Conf.<br>Conc. | Enrolled | Vetoed | Chaptered |
| 2Year<br>Dead | Desk Policy Fiscal Floor<br>1st House   | Desk Policy Fiscal Floor<br>2nd House | Conf.<br>Conc. | Enrolled | Vetoed | Chaptered |
| 2Year<br>Dead | Desk Policy Fiscal Floor<br>1st House   | Desk Policy Fiscal Floor<br>2nd House | Conf.<br>Conc. | Enrolled | Vetoed | Chaptered |

Bill is moving through its first house (Assembly for AB bills, and Senate for SB bills)

| 2Year | Desk Policy Fiscal Floor | Desk Policy Fiscal Floor | Conf. | Enrolled     | Vetoed    | Chaptered  |  |
|-------|--------------------------|--------------------------|-------|--------------|-----------|------------|--|
| Dead  | 1st House                | 2nd House                | Conc. |              |           |            |  |
| 2Year | Desk Policy Fiscal Floor | Desk Policy Fiscal Floor | Conf. | Enrolled     | Vetoed    | Chaptered  |  |
| Dead  | 1st House                | 2nd House                | Conc. |              |           |            |  |
| 2Year | Desk Policy Fiscal Floor | Desk Policy Fiscal Floor | Conf. | Enrolled     | Vetoed    | Chaptered  |  |
| Dead  | 1st House                | 2nd House                | Conc. | -            |           |            |  |
| 2Year | Desk Policy Fiscal Floor | Desk Policy Fiscal Floor | Conf. | Enrolled     | Vetoed    | Chaptered  |  |
| Dead  | 1st House                | 2nd House                | Conc. | a containean | 100000000 | 0.00000000 |  |

Bill is moving through the opposite house (Senate for AB bills, and Assembly for SB bills)

| ZYear | Desk Policy | Fiscal | Floor | Desk | Policy | Fiscal | Floor | Conf. | Enrolled | Vetoed | Chaptered |
|-------|-------------|--------|-------|------|--------|--------|-------|-------|----------|--------|-----------|
| Dead  | 1311        | louse  |       |      | 2nd l  | louse  |       | Conc. |          |        |           |

Bill is in conference or concurrence

 2Year
 Desk
 Policy
 Fiscal
 Floor
 Cont/
 Enrolled
 Vetoed
 Chaptered

 Dead
 1st House
 2nd House
 2nd House
 Cont/
 Enrolled
 Vetoed
 Chaptered

Bill is in enrollment or is enrolled

|  | ZYear<br>Dead | Desk Policy Fiscal Floor<br>2st House | Desk Policy Fiscal Floor<br>Zoit-Hoose | Conf. Enrolled | Veloef | Chaptered |
|--|---------------|---------------------------------------|----------------------------------------|----------------|--------|-----------|
|--|---------------|---------------------------------------|----------------------------------------|----------------|--------|-----------|

Bill has been vetoed by the Governor

| iestri<br>setti | Data Solicy Americanics | arean Sourcey Stime at Provid | Cont.<br>Gune | Grouties Velocal | Chaptered |
|-----------------|-------------------------|-------------------------------|---------------|------------------|-----------|
|                 |                         |                               |               |                  |           |

Bill has been adopted or chaptered

#### Text History

| Text History: |
|---------------|
| C-02/20/2009  |
| E-02/19/2009  |
| A-02/14/2009  |
| A-01/13/2009  |
| I-01/05/2009  |

Displays a summary of the text versions for the bill.

#### **Current Analysis**

Current Analysis: 06/18/2012 Senate Public Safety (text 6/13/2012) html

Show the most recent analysis for the bill, includes the text date the analysis is based on, and has a link to the document.

#### Attachments

Attachments: Bill Letter

If you attach any letters or website addresses to your Bill Information Screen, this will display those attachments and hyperlink to the document.

#### Last Reviewed

| AB 2 | (De La Torre D) Individual health care coverage. Reviewed |
|------|-----------------------------------------------------------|
|      | Last Reviewed:                                            |
|      | jen: 11/16/2010 11:29 AM                                  |
|      | julie: 11/15/2010 10:15 AM                                |

This lets you log the date and time that you reviewed a bill. Click the purple "Reviewed" link and your report will automatically update with the current date and time for your login. You can also see when others in your office have reviewed the bill. For more information about this, please go to our <u>Training</u> <u>Video</u> page and watch the video that shows how to use this feature.

#### Sort By Links

GoTo: ABC Company XYZ Company

When you sort by a field other than "Measure," you can use Sort By Links to create shortcuts to the different headers. In this example, clicking on either link would take you directly to the part of the report that lists the bills for ABC Company or XYZ Company.

#### Sort Counts

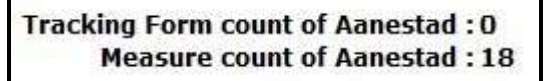

When you sort by a specific field, you can choose to include a count of how many tracking forms and how many measures appear under each header. In this example, we sorted our bills by Author, and told us display Sort Counts. There were 18 bills on our report under the Author "Aanestad."

*Note:* To view the sort counts, please run your report and click the Print/Email button or PDF - Export button. Simply running the report in your Workspace will not display the sort counts.

#### Manage Bill Links

| Add | tracking forn | n ▼ _Do It  |                                           |
|-----|---------------|-------------|-------------------------------------------|
|     | <u>SB 151</u> | (Ducheny D) | Reentry courts: pilot program. Add Notify |
|     | <u>SB 167</u> | (Ducheny D) | Solid waste: waste tires. Add Notify      |

Let's you manage actions on multiple bills at one time. Add tracking form lets you to go straight to the tracking form to add a bill to your file. Mark reviewed is used in conjunction with the Last Reviewed option. Check the boxes next to the bills and use the dropdown to select what action should be taken.

To begin tracking a single bill click the green Add button. To sign up for email alerts on a bill, click the Notify button.

| AB 63        | (Mendoza) Service contracts: retailers. Add Notify |          |          |  |
|--------------|----------------------------------------------------|----------|----------|--|
|              | Organization                                       | Position | Priority |  |
| Edit Archive | ABC Company                                        | Support  | 3 - Low  |  |
| Edit Archive | XYZ Company                                        | Oppose   | 1 - High |  |

You can also use this feature to manage the tracking forms for the bills you're currently tracking. Click on the Edit or Archive links to the left of Organization.

#### **Bill Filters Tab**

This tab is used to create a report with only certain types of bills displayed.

#### Source

| Source  |            |          |
|---------|------------|----------|
| Tracked | Nontracked | Archived |

Use this section to filter on bills by their tracking status. You can choose from all your tracked bills, specifically bills you're not already tracking, or bills that you were tracking but have archived the form.

## Last Reviewed

| Last Reviewed          |                     |
|------------------------|---------------------|
| Hide bills reviewed by | me                  |
|                        | me                  |
|                        | anyone in my office |

This hides bills that have been reviewed since their most recent text change. The filter should be used in conjunction with the Last Reviewed checkbox on the Report View tab.

If you create a report of bills amended yesterday and turn on this filter, you'll notice that bills disappear from the report as soon as you click the purple Reviewed button. This is a great way to go through reports at your leisure and be sure that nothing was missed.

The dropdown lets you choose whether a bill should be hidden after you review it, or anyone in your office reviews it.

## Versions

| Versions         |                              |                                   |
|------------------|------------------------------|-----------------------------------|
| From 6/1/2009    | through TODAY or in the last | ## days. (Only fill in one field) |
| Introduced       | Amended/Proposed             | Enrolled                          |
| 🗷 Chapter/Signed | Vetoed                       | Motion                            |

There are two parts to this section, and combined they can be very powerful.

The first allows you to find text versions or motions that were released either since a specified date, or within the last certain number of days. (It is only necessary to fill in a date OR a number of days... not both.) The second allows you to search for only bills with a certain text version, or a motion.

So if you're looking for bills that were amended since yesterday, you check only the Amended/Proposed box and put a 1 in the ## box. If you came in on Monday and wanted to see anything since the previous Friday, you would put a 3 in the box.

*Note*: The version date is looking up the *posted* date in CapitolTrack, not the listed date for the text. What does that mean? Well, let's say you have a report that shows you all text changes since yesterday. If a bill was introduced on 2/27/2009, but the text wasn't released until 3/3/2009, that could be a problem if we went by the text date! Instead, CapitolTrack will pull up text on 3/4/2009 because the text was *posted in our system* the day before. That way, you'll never miss a thing!

#### Author

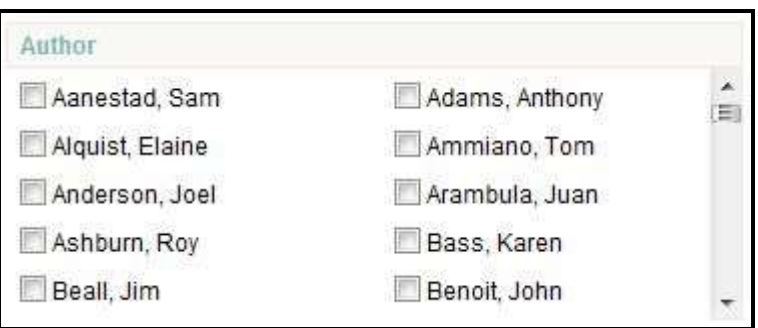

If you need to filter on just bills by specific author(s), use this section to choose which authors should be included.

## Location

| Location   Include  E    | xclude                 |    |
|--------------------------|------------------------|----|
| A: 2 YEAR                | S: 2 YEAR              | A. |
| 🕅 A: A.,E.,S.,T., & I.M. | S: A.,E.,S.,T., & I.M. |    |
| A: ADOPTED               | S: ADOPTED             |    |
| A: AGING & L.T.C.        | A: AGRI.               |    |
| S: AGRI.                 | A: APPR.               | +  |

Use this section to include or exclude bills that are in a certain location. This can be useful to find which bills were marked 2 YEAR or DEAD when they are marked in CapitolTrack. You can also use this section to see which bills are still active at the end of the year. Just exclude the following locations: 2 YEAR, ADOPTED, CHAPTERED, DEAD, or VETOED.

| A. & A.R.           | Accountability and Administrative Review                |
|---------------------|---------------------------------------------------------|
| A.,E.,S.,T., & I.M. | Arts, Entertainment, Sports, Tourism and Internet Media |
| AGING & L.T.C.      | Aging and Long-Term Care                                |
| AGRI.               | Agriculture                                             |
| APPR.               | Appropriations                                          |
| B. & F.             | Banking and Finance                                     |
| B. & F.I.           | Banking and Financial Institutions                      |
| B., P. & E.D.       | Business, Professions and Economic Development          |
| B.,P. & C.P.        | Business, Professions and Consumer Protection           |
| BUDGET & F.R.       | Budget and Fiscal Review                                |
| E. & C.A.           | Elections and Constitutional Amendments                 |
| E. & R.             | Elections and Redistricting                             |
| E. U. & C.          | Energy, Utilities and Communications                    |
| E.Q.                | Environmental Quality                                   |
| E.S. & T.M          | Environmental Safety and Toxic Materials                |
| ED.                 | Education                                               |
| G. & F.             | Governance and Finance                                  |
| G.O.                | Governmental Organization                               |
| H. & C.D.           | Housing and Community Development                       |
| HIGHER ED.          | Higher Education                                        |
| HUM S.              | Human Services                                          |
| INS.                | Insurance                                               |
| J., E.D. & E.       | Jobs, Economic Development and the Economy              |
| JUD.                | Judiciary                                               |
| L. & E.             | Labor and Employment                                    |
| L. & I.R.           | Labor and Industrial Relations                          |
| L. GOV.             | Local Government                                        |
| N.R. & W.           | Natural Resources and Water                             |
| NAT. RES.           | Natural Resources                                       |
| P.E. & R.           | Public Employees and Retirement                         |
| P.E.,R. & S.S.      | Public Employees, Retirement and Social Security        |
| PUB. S.             | Public Safety                                           |
| REV. & TAX          | Revenue and Taxation                                    |
| RLS.                | Rules                                                   |
| T. & H.             | Transportation and Housing                              |
| TRANS.              | Transportation                                          |
| U. & C.             | Utilities and Commerce                                  |
| V.A.                | Veterans Affairs                                        |
| W.,P. & W.          | Water, Parks and Wildlife                               |

Here's a translation of what the committee acronyms mean:

#### **Manual Bill List**

| Manual Bill List (ADVANCED) |  |
|-----------------------------|--|
| AB 15, SB 77, ABX3 1        |  |

A majority of the time you can create a report in CapitolTrack using one of the many other filters available. The nice part of using other filters is that your reports will automatically update with changes. But there's the rare occasion

where you can't create a list of bills with any other filter, so you can use the Manual Bill List to create a report with specific bills included. CapitolTrack recommends using this list as a last resort when creating reports.

#### **Tracking Form Filters**

| Organization            | Office                                       |
|-------------------------|----------------------------------------------|
| ABC Company XYZ Company |                                              |
| Assigned                | Subottue                                     |
| Dave Jennifer           |                                              |
| Duulle ERick            |                                              |
| Position                | бтокр                                        |
| 🔲 Oppose 📋 Support      |                                              |
| Watch                   |                                              |
| Priority                | Wisol                                        |
| 1 - High 2 - Medium     | 1 - Analysis Requested 2 - Analysis Received |
| 3 - Low                 | 3 - Analysis Submitted to Policy Dir         |

This tab is used to filter your report based on you tracking form selections.

You will notice the options available on this tab are identical to the options you added to your tracking form. That's because as you personalize your tracking form to fit your needs, this filter tab automatically updates to reflect your changes.

To filter down on just the bills that fit a certain criteria, simply check the box of the type of bills you need to pull up. For instance, if you wanted to see all the bills you're tracking for XYZ Company, you would check the box next to the company name. You can filter down further and see all the Support bills that you're tracking for XYZ Company by checking both boxes.

If you don't need to filter on a certain category (e.g. you don't care who the bill is assigned to) you do NOT need to check every single box in that category! Simply leave the entire category blank.

*Note:* Checking multiple boxes within the same category creates an "*or*" statement, while checking multiple boxes from different categories creates an "*and*" statement. For instance, checking the Oppose and Support boxes (in the Priority category) will display all bills that are marked as Support *or* marked as Oppose. Checking the Oppose box (in the Priority Category) and the Jennifer box (in the Assigned category) will display all the bills that are assigned to Jennifer *and* that are marked Oppose.

#### **Keyword Filters**

This tab is used to find bills that contain certain keywords or phrases. You can use the Keyword Search Bar to quickly find bills with a specific keyword or phrase, but this filters tab is a great way to search on multiple terms and to save that parameters of your search to run on a regular basis.

To search for multiple terms, enter each keyword or phrase on a separate line.

```
Enter search words/phrases one per line:
healthcare
HMO
medi-cal
```

This will produce a report that displays every bill in which one or more search terms were found.

| AB 832 | (Jones) Ambulatory surgical clinics: workgroup.                                                                                                    |
|--------|----------------------------------------------------------------------------------------------------|
|        | Synopsis:be deemed to be an organized outpatient clinic for purposes ofqualifying for<br>reimbursement as a rehabilitation center under the Medi-Cal Act (Chapter 7 (commencing with<br>Section 14000) of Part 3 ofDivision 9 of the Welfare and Institutions Code). (1subdivision<br>(a), (d), or (e), and in which theprocedures performed are staffed by the medical staff of, or<br>otherhealthcare practitioners with clinical privileges at, the facility and are subject to the peer<br>review process of the facility but which <u>Text Version</u> |

Here are some additional helpful hints when creating a keyword search.

| If you type…            | it will find:                                                           |
|-------------------------|-------------------------------------------------------------------------|
| air pollution           | documents that contain the phrase "air pollution"                       |
| air and pollution       | documents that contain both the words "air" and "pollution"             |
| topic contains health   | documents with the topic containing the word "health"                   |
| author contains hill    | documents authored by Hill                                              |
| coauthor contains jones | documents where Jones is listed as a coauthor                           |
| air w/5 pollution       | documents that have the word "air" within 5 words of<br>"pollution"     |
| air and not pollution   | documents that only contain the word "air" and not<br>"pollution"       |
| appl*                   | documents that have the word "apple", "application", "applicable", etc. |
| apply~                  | documents that have the word "apply", "applied",<br>"applying", etc.    |

## **Code Section Filters**

| Code                  | From | То      | Delete Row |
|-----------------------|------|---------|------------|
| Public Resources Code | 421  | 422.99  |            |
| Public Resources Code | 4251 | 4299.99 |            |
| Civil Code            | 1000 | 1002.99 |            |

This tab is used to find bills that affect specific code sections.

Just click on the space under Code to see the drop down list of code sections. Enter the section range you're interested in and press Tab on your keyboard to create another line.

*Note*: When entering code section numbers in the To field, be careful. Entering the range 100.0 to 100.8 will not include code section 100.81. If you need to include any subsection of 100.8, it would be best to enter 100.9 or even 101.

## **Report Actions**

| EDIT CURRENT REPORT 🕨 | Source: Tracked; | Text Versions: Introduced, A | Amended/Proposed, Enrolled, Chapter/ | Signed, Vetoed, Motion; |
|-----------------------|------------------|------------------------------|--------------------------------------|-------------------------|
| New Report            | Save             | Print/Email                  | PDF(P) - Export                      | <u>Close</u>            |

When you run a report in the Workspace, you can use the green toolbars above to manage that report.

## **Editing Reports**

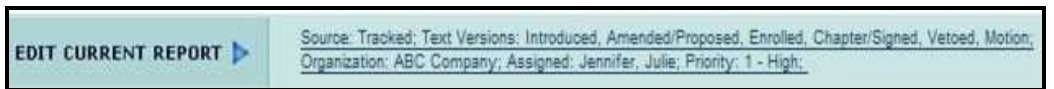

You'll notice that when you run a report in your Workspace, the text to the right of Edit Current Report will change to describe the report parameters. To edit your current report, simply click on the text and the Report Filters screen will pop-up and let you make changes.

## **Saving Report Parameters**

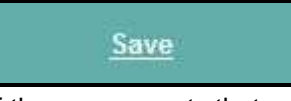

If there are reports that you need to run on a regular basis, you can save the parameters of that report so you don't need to type in the criteria each time. Simply create your report as discussed above, run the report, and click the Save button on the dark green toolbar.

Saving your report like this:

| Save Report  |                                                       |
|--------------|-------------------------------------------------------|
| Report Name: | 2009 Budget Bills                                     |
| Description: | Calendar of Upcoming Hearings on Budget Related Bills |
| Category:    | Calendars                                             |
|              | SAVE CANCEL                                           |

Saves the report under the Calendars category:

|   | REPORTS      |
|---|--------------|
| 1 | Calendars    |
|   | <u>Daily</u> |
|   | Bill Count   |
|   | Gut & Amend  |

And displays the Report Name and Description like this:

| Report            | Description                                           |
|-------------------|-------------------------------------------------------|
| 2009 Budget Bills | Calendar of Upcoming Hearings on Budget Related Bills |

To run the report, click on the report name.

*Note*: It is important to realize that you are saving the *parameters* of the report, not the results of the report. If you create and save a report of all your tracked bills on June 24, and then begin tracking a new bill on June 25... your report will show all tracked bills *including* the one added on June 25. Reports are constantly updating in CapitolTrack so whenever you run a saved report, you are getting up-to-the-minute information. If you need a report of your tracked bills as of June 24, please be sure to save a copy of the report results on your computer.

## **Print/Email Reports**

Print/Email

When you run a report in CapitolTrack, you have the option to Print or Email that report.

## **Printing Reports**

Click on the Print/Email button, then go to File > Print.

## **Emailing Reports**

If you use Internet Explorer as your browser, click on the Print/Email button, then go to File > Send > Page by Email.

| <br>Edit View Favorit                | es Tools | Help                                                       |                                                                      |                                |
|--------------------------------------|----------|------------------------------------------------------------|----------------------------------------------------------------------|--------------------------------|
| New tab                              | Ctrl+T   |                                                            |                                                                      |                                |
| Duplicate tab                        | Ctrl+K   |                                                            |                                                                      |                                |
| New window                           | Ctrl+N   |                                                            |                                                                      |                                |
| New session<br>Open<br>Edit<br>Save  | Ctrl+0   | n A. Pére<br>ent Text:<br>duced: 1<br>Amend:<br>is: 1/13/2 | <b>z D) Educ</b><br>Amended:<br>2/6/2010<br>1/14/2011<br>2012-Failed | ation fina<br>1/14/201         |
| Save as                              | Ctrl+S   | tion: 1/1.                                                 | 3/2012-A. L                                                          | Pedicy                         |
| Close tab                            | Ctrl+W   | Dead                                                       | DESK                                                                 | 1st l                          |
| Page setup<br>Print<br>Print preview | Ctrl+P   | t<br>: ABC<br>ea D) Ir<br>ent Text:                        | ncome and<br>Chaptered                                               | Positi<br>employm<br>: 4/7/201 |
| Send                                 | •        | Page                                                       | by e-mail                                                            | N                              |
| Import and export                    |          | Link k                                                     | oy e-mail                                                            | 63                             |
| Properties<br>Work offline           |          | Short<br>rear<br>lead                                      | cut to Deskto<br>Desk                                                | p<br>Poncy<br>1st F            |

This will create a new email in your default email program (e.g. Outlook), and put your report in the body of the email.

If your email is suddenly filled with a bunch of funny looking A's, don't panic! There's a one-time change to your encoding setting that will fix this problem on all future emails.

| A<br>Â | AB 1 | (John A. Pé)   | rezÂD)Â H   |
|--------|------|----------------|-------------|
| Â      |      | Current Text:  | ÂAmended    |
| Â      |      | Introduced:Â   | 12/6/2010   |
| Â      |      | Last Amend:Â   | 1/14/2011   |
| Â      |      | Status:Â 1/13/ | 2012-Failed |
| Â      |      | Location:Â 1/  | 13/2012-A.  |
| Â      |      | 2Year<br>Dead  | Desk        |
| Â.     | Â    | ClientÂ        | 65          |
| Â.     | Â    | Client ABCÂ    |             |

#### Outlook 2007

- 1. On the main Outlook screen, click on Tools
- 2. Scroll down and click on Options
- 3. Click on the Mail Format tab
- 4. Click on the International Options button
- 5. Change the "Preferred encoding for outgoing messages" to Unicode (UTF-8)
- 6. Click OK.

#### Outlook 2010

- 1. On the main Outlook screen, click on the yellow File tab
- 2. In the left column, click on Options
- 3. In the left column, click on Advanced
- 4. Scroll to the bottom until you see the International Options section
- 5. Put a checkmark in the box that says "Automatically select encoding for outgoing messages"
- 6. Change the "Preferred encoding for outgoing messages" to Unicode (UTF-8)
- 7. Click Ok

#### Outlook 2013

- 1. On the main Outlook screen, click on the black File tab
- 2. In the left column, click on Options
- 3. In the left column, click on Advanced
- 4. Scroll to the bottom until you see the International Options section
- 5. Put a checkmark in the box that says "Automatically select encoding for outgoing messages"
- 6. Change the "Preferred encoding for outgoing messages" to Unicode (UTF-8)
- 7. Click Ok

*Note:* This fix will not affect the emails you have already started, but it will fix all future emails.

## **Exporting Reports**

| PDF (P)   | - | Export |
|-----------|---|--------|
| PDF (P)   |   | -      |
| PDF (L)   |   |        |
| Word (P)  |   |        |
| Word (L)  |   |        |
| Data File |   |        |

You have a few options when it comes to Exporting reports. You can save any report as a PDF file in either Portrait (P) or Landscape (L) orientation, you can export the report to Word, or you can create a Data File.

The Data File export is great for doing mail merges to create your own custom reports. You can also use the Data File export with the Members Roster report or the Committee Roster report to do mailing labels or letters. For help in using the Data File export feature to create merges, please call CapitolTrack at (916) 373-0126.

## Edit

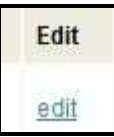

If you have a saved report that needs to be edited (e.g. you run an Amended Bills report on Monday morning and need to go back 3 days instead of 1) you can click on the "Edit" link. This will take you directly to the Report Filters pop-up screen instead of having to run the report first.

## Web Link

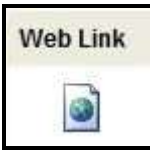

If you have saved the parameters of your report, you will also have the option to create a Web Link for that report. Web Links are a powerful tool because they allow people to see your reports without gaining access to your CapitolTrack account.

When you click on the Web Link icon, a screen pops up with a Web Publishing Link and code for Search Publishing:

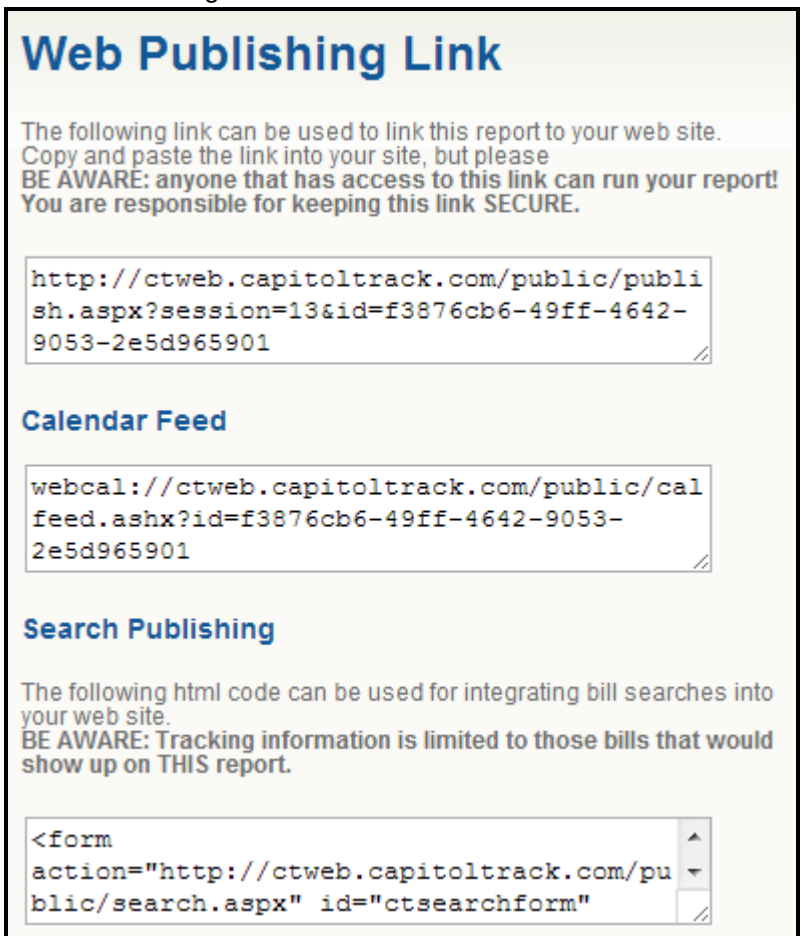

## Web Publishing Link

This URL allows someone to view your report without logging into your CapitolTrack account.

This is a very powerful feature and you can use it in a variety of ways:

#### Send it to your clients.

Giving your client this link allows them to go to the webpage at anytime and *always receive up-to-the-minute information on their report...* without any work on your part! The link will automatically update as you work in CapitolTrack so you don't need to constantly send them new reports. If the status of one of their bills changes, it will update on the report. If you start tracking a new bill for that client, it will automatically be added. It keeps them constantly in the loop without requiring additional time and effort from you. That's customer service at its finest!

#### Publish it on your website.

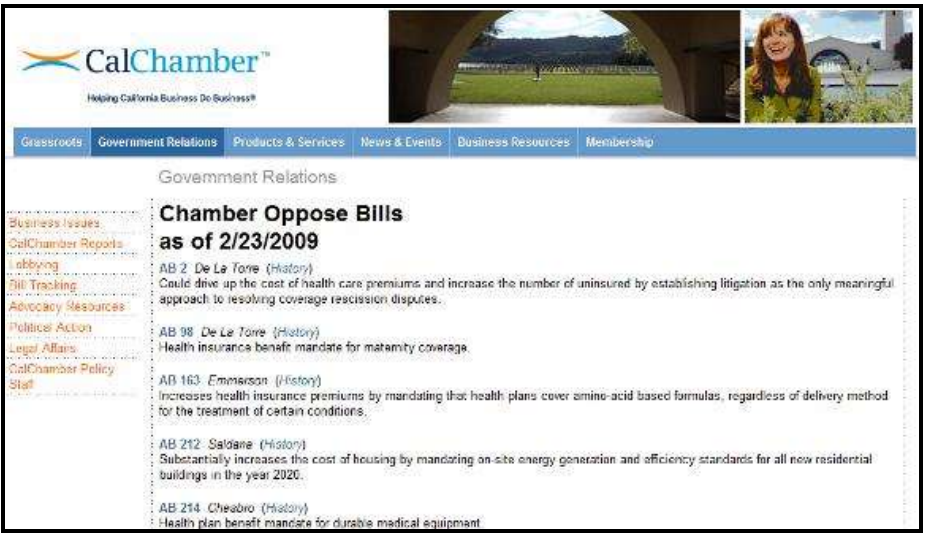

CapitolTrack can help integrate your reports into your website, so your members or visitors are always getting the updated information you want them to see... and it's coming straight from you because there is no branding on the part of CapitolTrack.

#### Save it as a button on your browser.

Turn the link into a Favorites button on your browser so you can get one-click updates on your crucial bills.

## **Calendar Feed**

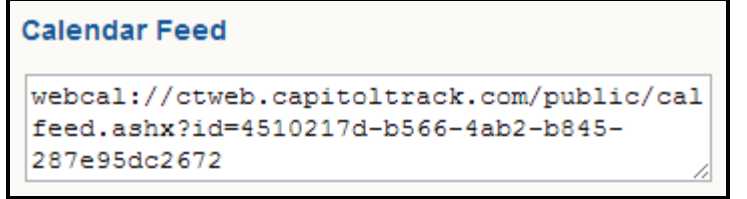

Calendar feeds let you add your *entire* CapitolTrack calendar to Outlook (or another calendar program). Once you add the webcal link to Outlook, it regularly syncs with CapitolTrack data and automatically stays up-to-date for you.

|                  | Calendar Calfeed                                 |
|------------------|--------------------------------------------------|
|                  | 14 Tuesday                                       |
|                  |                                                  |
| 8 am             |                                                  |
|                  | Morning Meeting 📀                                |
| 9 00             |                                                  |
|                  | SENATE PUBLIC SAFETY, HANCOCK, Chair; 9:30 a.m R |
| 10 00            |                                                  |
|                  |                                                  |
| 11 <sup>00</sup> |                                                  |
|                  |                                                  |
| 12 <sup>pm</sup> | Lunch with Julie                                 |
|                  |                                                  |
| 1 00             |                                                  |
|                  | ASSEMBLY NATURAL RESOURCES, CHESBRO, Chair; 1:3  |
| 2 <sup>00</sup>  |                                                  |
|                  |                                                  |
| 3 <sup>00</sup>  | Demo of ContributionTrack                        |
|                  |                                                  |
| 4 <sup>00</sup>  |                                                  |
|                  |                                                  |

Please note that this feature does **not** add hearings to your **personal calendar**. A calendar feed is a *separate calendar* that can be viewed at the same time. You cannot edit events on this calendar feed. (But you also don't need to do anything to keep that calendar up-to-date!) In the screenshot above, you can see the personal calendar (in light blue) and the CapitolTrack calendar (in green).

For instructions on how to add the calendar feed to different calendar programs, please see Appendix C – Web Publishing Instructions > Adding a calendar feed to your calendar program.

#### **Search Publishing**

This HTML lets webmasters to add a search bar to your website. When the code is implemented, it will default to looking like this.

| Bill Num | ber 🔘 Keyword |  |
|----------|---------------|--|
| Search   |               |  |

Users can type in a bill number or keyword that they are interested in, and all bills in CapitolTrack's system will be searched. The results of the search will mirror the parameters set in the report.

There are instructions for webmasters in Appendix C of this User Guide. Please have your webmaster look through the instructions, then call CapitolTrack staff at (916) 373-0126 if (s)he has any questions.

*Note*: Web Publishing is available to all clients for an additional charge. For current pricing, please contact CapitolTrack at (916) 373-0126.

## My Tools

My Tools

The My Tools section allows you to manage your CapitolTrack account.

## Archive

Use this section to automatically (un)archive bills.

## **Auto-Archive**

| Archive all bills CHAPTERED or VETOED | ARCHIVE   |
|---------------------------------------|-----------|
| Archive all DEAD bills                | ARCHIVE   |
| Archive all 2-YEAR bills              | ARCHIVE   |
| UNArchive all 2-YEAR bills            | UNARCHIVE |

This section allows you to (un)archive specific types of bills with the click of a button. If you need to archive a specific bill, please use the Search Bar to go to the Bill Information screen, and then click the "archive" button for that tracking form. For more information, please see the Tracking Form > Archiving and Deleting Tracking Forms section of the User Guide. There are a few advantages to archiving bills:

It allows you to set aside the bills that won't be moving so you can focus your efforts on the ones that are still working their way through the legislature.

If you subscribe to CT Lite or CT Lite+ (which limit the number of bills you can track), archiving a bill reduces your overall count.

If you need to (un)archive a large group of bills with a different criteria than what's on this list, please contact CapitolTrack and we may be able to help you speed up the (un)archive process.

## Maintenance

Use this section to maintain parts of your CapitolTrack account.

## **Email Addresses**

| User Name |   | EMail Address            |
|-----------|---|--------------------------|
| ctrack    | Е | Person1@CapitolTrack.com |
| ctrackr   | R | Person2@CapitolTrack.com |

If you have signed up for My Bill Alerts, you can manage your corresponding email addresses in this section. To change an email address, simply click on the section beneath EMail Address and start typing. For more information on receiving emails anytime the status of your important bills change, please see Workspace – Bill Information > My Bills Alerts in the User Guide.

#### **Memo Template**

|           | B    | 1 | U   | ABC | × | ×    | de. | -1 | 13    | .7    | 64    | IF. | 蔷  | -     | 10 | 課      | 课  | Ξ    | E | 10 |   |
|-----------|------|---|-----|-----|---|------|-----|----|-------|-------|-------|-----|----|-------|----|--------|----|------|---|----|---|
|           |      |   |     |     | A | 8.   |     |    | 2     | X     | 44    |     | V. | ab•   | -  | p.     |    |      |   |    |   |
|           |      | F | ont |     | - | Size |     |    |       | Forma | tting | *   |    | style |    | ~      | in | sert | 1 | ~  |   |
| Text Vers | sion |   |     |     |   |      |     | Go | v Pos | 5     |       |     |    |       | De | ot. Pe | 25 |      |   |    | _ |

If you would like to use rich text formatting to store information on your tracking form, you can come here to set up the template for that field. In this instance, we created a table to store information on each version of text for a bill. This table will appear in the Memo field of every tracking form and we can fill in the table from there.

#### **Notifications**

| Measure | Торіс                                             | Notify? |
|---------|---------------------------------------------------|---------|
| AB 1019 | State government.                                 | V       |
| AB 1450 | Employment: discrimination: status as unemployed. |         |
| AB 1453 | Essential health benefits.                        | V       |
| SB 950  | Sales and use taxes: administration: tax amnesty. | V       |

Use this section to view, add, and delete the bills each users signed up to receive email alerts on. For more information on receiving emails anytime the status of your important bills change, please see Workspace – Bill Information > My Bills Alerts in the User Guide

## **System Options**

Choose which field you want to track changes for and see which additional CapitolTrack features you're signed up for.

## **Field Tracking**

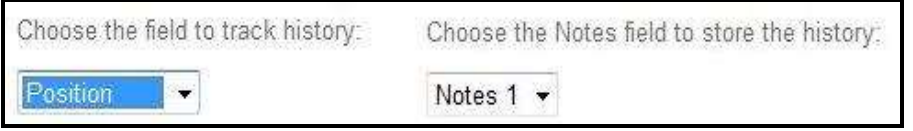

You can choose to track the changes to a certain field. Anytime a change is made, CapitolTrack will automatically put an entry in the field you specify.

```
4/10/2009 A-3/2/2009 to: Support
2/18/2009 I-1/22/2009 to: Pending
1/27/2009 I-01/22/2009 to: Watch
```

In this example, we choose to track the changes we made to the Position field and store the history in the Notes 1 field. These are the changes that CapitolTrack logged and anytime we run a report with the Notes 1 field, we will see that position changes we've made to each tracked bill.

## **Bill Information Tracking Columns**

| Bill Information T | racking Colun | nns |
|--------------------|---------------|-----|
| Column 1           | Organization  | •   |
| Column 2           | Assigned      | •   |
| Column 3           | Position      | •   |
| Column 4           | Priority      | •   |
| Column 5           | Due Date      | •   |

Use this section to pick what information should be displayed on your Bill Information screen under the Bill Tracking section.

For instance, you could choose to display the following information on your Bill Information page:

| Misc2              | Position | Organization | Priority | Group   |
|--------------------|----------|--------------|----------|---------|
| Position Approved  | Support  | ABC Corp     | 2 - Med  | Medical |
| Position Requested | Watch    | XYZ Assoc    | 3 - Low  | Health  |

## **Other Options**

| Other Options                                          |     |
|--------------------------------------------------------|-----|
| Multiform Allowed to add multi tracking forms per bill |     |
| Web Publishing Can link reports to your web site       | yes |
| Gov Matrix Summarize department/agency information     |     |

Multiform – Please see Tracking Form > Adding a Tracking Form
 Web Publishing – Please see Workspace – Reports > Web Publishing
 Gov Matrix – This is used by a very small group of CapitolTrack subscribers.
 Please contact our office to discuss this feature if you feel it could be of use.

## Tracking Field List

| Assigned | <ul> <li>Elizabeth</li> </ul> | Add |
|----------|-------------------------------|-----|
|----------|-------------------------------|-----|

To add options to your tracking form, selection the section, type in the new option you want to add, and click the Add button.

| - Assigned |        |
|------------|--------|
| Dave       | 1      |
| Jennifer   | delete |
| Julie      | 3      |
| Rick       | delete |

Use the grid section to manage your tracking options. Change an option by clicking on the current word, and delete an option that is not currently being used by clicking the delete link.

## Links

Links

This section is a great place to find legislative resources. Some of the sites include:

Federal Legislative Tracking Website – And it's free!

Political News - Updated daily

California Statues - Find past bills by chapter number

Assembly, Senate and Joint Rules

# **CT Analyze**

## CTAnalyze (beta)

After more than a decade of tracking bills, CapitolTrack has built up a huge database of information and we're beginning to develop new features for analyzing bill information.

## **Vote Record**

| Last Name | First Name | House | Party | District |      |
|-----------|------------|-------|-------|----------|------|
| Achadjian | Katcho     | А     | R     | 33       | view |
| Alejo     | Luis       | А     | D     | 28       | view |
| Allen     | Michael    | А     | D     | 7        | view |
| Alquist   | Elaine     | S     | D     | 13       | view |

Use this to view how each member voted on every bill from the entire session.

| Vote Record                                                    | Coordinating Council.<br>08/01/2011 ASM FLOOR N                                | 08/28/2012 ASM. FLOOR Y                                                                           |
|----------------------------------------------------------------|--------------------------------------------------------------------------------|---------------------------------------------------------------------------------------------------|
|                                                                | 08/29/2012 ASM. FLOOR N                                                        | AB 1707 (Ammiano) Child Abuse Central<br>Index                                                    |
|                                                                | AB 826 (Swanson) Medi-Cal: managed care                                        | 05/14/2012 ASM. FLOOR Y                                                                           |
| DEN                                                            | plan tax: Healthy Families Program<br>transition: skilled nursing facility and | 08/30/2012 ASM FLOOR Y                                                                            |
| DOF                                                            | managed care plan charges.<br>05/19/2011 ASM. FLOOR Y                          | AB 1708 (Gatto) Vehicles: electronic<br>verification of financial responsibility and<br>insurance |
| (52)                                                           | AB 828 (Swanson) CalFresh: eligibility: drug                                   | 05/10/2012 ASM. FLOOR Y                                                                           |
| Assemblyperson Katcho                                          | felonies.<br>05/23/2011 ASM. FLOOR N                                           | 08/13/2012 ASM. FLOOR Y                                                                           |
| Achadjian                                                      | AB 834 (Hernández, Roger) Local                                                | AB 1710 (Yamada) Nursing home<br>administrators: fees and fines.                                  |
| Party: R District: 33                                          | government: contracts.                                                         | 05/03/2012 ASM. FLOOR N                                                                           |
| San Luis Obispo                                                | 05/16/2011 ASM. FLOOR Y                                                        | 08/24/2012 ASM. FLOOR N                                                                           |
|                                                                | AB 835 (Mitchell) Community colleges:<br>Economic and Workforce Development    | AB 1712 (Beall) Minors and nonminor dependents: out-of-home placement                             |
| 2 (Portantino) Postsecondary education:                        | Program.                                                                       | 05/30/2012 ASM. FLOOR Y                                                                           |
| ucational and Economic Goals for<br>lifornia Higher Education. | 05/05/2011 ASM. FLOOR Y                                                        | 08/30/2012 ASM FLOOR Y                                                                            |
| 15/2011 ASM, HIGHER ED. Y                                      | 08/18/2011 ASM. FLOOR Y                                                        | AB 1713 (Campos) Child abuse reporting                                                            |
|                                                                | AD 927 (Nectorda) Calid waste: plactic                                         | 05/10/2012 ASM. FLOOR Y                                                                           |

By the end of a two year session, this gets to be pretty long!

**Vote Shift** 

| AB_2 (De                                                                                                  | La Torre) Individual health c<br>(Amended - 6/2/2009) | are coverage.                                                                                                    |  |  |  |  |
|----------------------------------------------------------------------------------------------------|-------------------------------------------------------|----------------------------------------------------------------------------------------------------|--|--|--|--|
| <b>Previous Vote</b>                                                                                      | Member                                                | New Vote                                                                                                    |  |  |  |  |
| Y<br>4/28/2009<br>ASM. HEALTH<br>Do pass and be re-<br>referred to the<br>Committee on<br>Appropriations. | Block, Martin (D) [A]                                 | A<br>6/3/2009<br>ASM. FLOOR<br>AB2 DE LA TORRE<br>Assembly Third Readin<br>Assembly Third Readin<br>ASM. FLOOR<br>AB2 DE LA TORRE<br>Assembly Third Readin<br>AB2 DE LA TORRE<br>ASSEMBLY Third Readin |  |  |  |  |
| N<br>4/28/2009<br>ASM. HEALTH<br>Do pass and be re-<br>referred to the<br>Committee on<br>Appropriations. | Emmerson, Bill (R) [A]                                |                                                                                                    |  |  |  |  |
| Y<br>5/28/2009<br>ASM. APPR.<br>Do pass as amended.                                                       | Hall, Isadore (D) [A]                                 |                                                                                                    |  |  |  |  |
| Y<br>5/28/2009<br>ASM. APPR.<br>Do pass as amended.                                                       | Solorio, Jose (D) [A]                                 | A<br>6/3/2009<br>ASM, FLOOR<br>AB2 DE LA TORRE<br>Assembly Third Reading                                                                                                    |  |  |  |  |
|                                                                                                    | Vote Shift Totals                                     |                                                                                                    |  |  |  |  |
| 3                                                                                                    | Yes Votes                                             | 0                                                                                                    |  |  |  |  |
| 1                                                                                                    | No Votes                                              | 0                                                                                                    |  |  |  |  |
| 0                                                                                                    | Absent/Abstain Votes                                  | 4                                                                                                    |  |  |  |  |
|                                                                                                    | Party Totals                                          |                                                                                                    |  |  |  |  |
|                                                                                                    | Democrat                                              | 3                                                                                                    |  |  |  |  |
|                                                                                                    | Republican                                            | 1                                                                                                    |  |  |  |  |
|                                                                                                    | Other                                                 | 0                                                                                                    |  |  |  |  |

This report shows when legislative members change their vote on a particular bill. It then totals the vote changes by type of vote and by party. A vote shift report is available for all bills that you are tracking.

## **Vote Score**

Vote Score is a powerful tool that allows you to see how often each legislative member is voting the way that YOU want them to. This feature is used in conjunction with the Vote section of your tracking form, so please see the Tracking Form > Choose Tracking Selections > Vote, section of the User Guide. There, you will learn how to mark your Vote Favorable preference on each tracking form and this will allow you to use the Vote Score application.

When you run Vote Score, it will open up an Excel Spreadsheet with lots of columns of information:

|           | 4 .               |                    | And the second second |                                                                                                    |         |            |                                              |             |                |                                         |                        |                   |               |         |          |                      |         |
|-----------|-------------------|--------------------|-----------------------|----------------------------------------------------------------------------------------------------|---------|------------|----------------------------------------------|-------------|----------------|-----------------------------------------|------------------------|-------------------|---------------|---------|----------|----------------------|---------|
| C         | - N.C.            | 1.4                | 1.44                  |                                                                                                    |         |            |                                              |             |                |                                         | 6. C                   | . 64              |               |         | 1.0      |                      |         |
| II Main   | on Verseliers     | pressionation.     | (volanges             | Interview .                                                                                                    | (marks) | product of | and the second                               | Country.    | 1.00 acres and | Accessed.                               | producer in the second | Garrinofador bain | (agartistics) | matter. | Pooring. | 10091                | Danim - |
| 2.347     | Apr. 38.2808      | ARE HEALTH         | 6                     | Bull Drammani                                                                                                    | 10      | - 900      | NO                                           |             |                |                                         |                        |                   |               |         |          | Nancho Cusamonge     | 4       |
| 8 492-    | - Apr 26 2005     | ATEA: 00(A),701    | 6                     | Autry treatent                                                                                                    | 10      | 3/2        | 9 I I                                        |             |                | (                                       |                        |                   |               |         |          | wegtake unlege       | A       |
| 4 487     | Apr 29 2009       | ANK HEALTH         | š                     | Net baires                                                                                                    |         | - 4        | ÷                                            |             |                | ( · · · · · · · · · · · · · · · · · · · |                        |                   |               |         |          | Reservice            | OA C. L |
| 1.461     | Apr 28 (100       | Arbide, HELMA, THE | 6                     | aveforing Adapted                                                                                                    |         | 1.86       | 60                                           |             |                | U                                       |                        |                   |               |         | 1.1      | Descol               | A T     |
| @ 1881:   | Aur 18 2010       | A'LM, HEALTH       | K                     | Downee Comme                                                                                                    | -       | 34         |                                              |             |                |                                         |                        |                   |               |         | _        | make .               | A       |
| P. (48.5  | Apr. 39 3000      | ASSA HEALTH        | 16                    | Political Political                                                                                                    | 50      | 34         |                                              | 1.1.1.1     |                | ()                                      |                        |                   |               | 1       | 1        | Key Bregst           | A       |
| 8.482     | - Apr 25 2009     | 60M HEALTH         | 6                     | Dave invest                                                                                                    | 30      |            | r                                            | 3           |                |                                         |                        |                   |               |         |          | tanynantir           | 4       |
| 1 492     | Apr 28 2009       | ALMA HEALTH        | <u>ś.</u>             | Product Network                                                                                                    | 30      | 25         | P                                            | 1           |                |                                         |                        |                   |               |         |          | Danta Battuna        | A       |
| PH 244 E  | 3Apr 28 28/9      | ASM. HEALTH        | 6                     | Practice Dation Typics                                                                                                    | 22      | :00        | 0                                            | 1.1         |                | -                                       |                        |                   |               |         |          | Anuth Isens          | 14 ·    |
| 11,943.0  | Huge 30 2007      | 4114               | t                     | Wiry Neverlin                                                                                                    | 34      | 3.0        | · · · ·                                      |             |                |                                         |                        |                   |               |         |          | Market C             | -a-     |
| 10.401    | Aur 32 2000       | AGM, REGULTIN      | (C                    | Address the Least                                                                                                    | 20.     | 380        |                                              |             |                |                                         |                        |                   |               |         |          | Lm Angeleis          | 38.     |
| 11.457    | Aur 18 1988       | AVEAL MERLINE      | K                     | ter demandet                                                                                                    | 30      | 197        | 6                                            |             |                |                                         |                        |                   |               |         | - X.     | Next Colde           | 4       |
| 48 (AB 2  | Apri 38 2009      | ASM, HEALTH        | 6                     | Interner Aminia Larter                                                                                                    | 30      |            | 1X                                           |             |                |                                         |                        |                   |               |         |          | Paulto               | A       |
| 12.491    | Apr 28 1009       | ADA HEALTH         | K                     | imary take                                                                                                    | - 10    | - 26       | <u>.                                    </u> |             |                |                                         |                        |                   |               |         |          | 17510 1154           | 14 C    |
| HAR Z     | Apr 28 200        | ALCO. HE ALT 11    | N                     | Top Arringing                                                                                                    | 30.     | - 30       |                                              | 1.1         |                |                                         |                        |                   |               |         |          | hart Hartonia        | 4       |
| 11,041    | 1 mgar 34 (500%   | AltAL INFIGURE     | 6                     | Tradicis Ryll                                                                                                    | 30      | - 30       |                                              | 1           |                |                                         |                        |                   |               |         |          | Completen            | 14      |
| 10 AB J   | Apr/18 2009       | ADDR. NEALTH       | K.                    | Barrie Lowertan                                                                                                    | -00.    | 343        |                                              |             |                |                                         |                        |                   |               |         |          | Long Solarth         | 14      |
| 11.467    | - Japr 36 394%    | AGAK HEALTH        | 6                     | Wartin Block                                                                                                    | 39.     | 26         |                                              |             |                |                                         |                        |                   |               |         | - 24     | Larmon Service       | A       |
| 41.462    | Apr 28 2009       | A3M. HEALTH        | si.                   | V. WANGE PRIME                                                                                                    | 30      | 180        |                                              |             |                |                                         |                        |                   |               |         |          | Catheoptal Ling      | A       |
| 20.007    | Talaj 28.3008     | NOM-APPE           | K                     | Munite Securitated                                                                                                    |         |            |                                              |             |                | (                                       |                        | Y                 |               |         |          | debuttykts stiftage- | A       |
| 10.00     | intry (0.50m      | AUM. BINR.         | 1                     | Weithard Donald                                                                                                    | -       | 11         |                                              |             |                |                                         |                        | Ŧ.                |               |         |          | Brie .               | A T     |
| YE 44.7   | PAGE 28. 2009     | CADAL ADVE.        | K                     | pers Autoreo                                                                                                    |         | 1.0        | 6 C                                          |             |                | C                                       |                        | 14. ·             |               |         |          | Notifing             | 5A - 1  |
| 38 482    | Mes 28 3005       | LADA APPE          | ić.                   | Set Mile                                                                                                    |         | n          | 800                                          | · · · · · · |                |                                         |                        | Ψ.                |               |         | 1        | Olarge               | 36      |
| III. 2422 | stay 10 New       | A'M. LONG          | 8                     | Water Augustan                                                                                                    | 38.     |            | e2 -                                         |             |                | (                                       |                        | 4                 |               |         | - V.     | Nan Loan Lagorithane | 14 ·    |
| M 482     | Juney 312 2004    | ALLAR, MINH        | N                     | Providence and Providence and Provid | 20.     |            |                                              |             |                |                                         |                        | 9                 |               |         |          |                      | (A)     |
| 87,493    | Talas (8 10co     | ASM. arres         | 6                     | Marvill da (date                                                                                                    | 00      | 41         |                                              |             |                |                                         |                        | ×                 |               |         |          | Lis Argens           | A.      |
| 30.441    | WAY 28 3909       | ASM. HPPE          | N                     | Arine Davis                                                                                                    | 10      | 44         |                                              |             |                |                                         |                        | Ψ                 |               |         |          | Late Arrightee       | A       |
| IP 443    | May 28 3000       | AGA ATON           | K                     | Cartin Nile -                                                                                                    | 10      | 14         |                                              |             |                |                                         | 1                      | ¥                 |               |         |          | wateroom :           | - 4     |
| 00 IAR 2  | [miay 38 3000     | ASM. HPPR.         | 5                     | Charles Listine tri                                                                                                    | 20      | 28         |                                              |             |                |                                         |                        | P                 |               |         |          | Oly drivelantly      | A       |
| 41.443    | Particip 248 JORN | A3M. APRE.         | 1                     | most fundance                                                                                                    | 10      | - 60       | ti (                                         |             |                |                                         |                        |                   |               |         |          | Alahamin             | A       |
| 10.461    | 1944 18 3029      | Alles area         | N                     | Findade Properties                                                                                                    | 30.     |            |                                              |             |                |                                         |                        | +                 |               |         |          | anala .              | 14      |
| 444       | Partie Pale       | ADD LTD CALL       |                       |                                                                                                    | -       | -          |                                              |             |                |                                         | 1 385                  |                   |               | _       | _        |                      | CON ST  |

You can then use Pivot Tables in Excel to summarize the data and create statistics. In this example, we marked our Vote Favorable position on seven different bills, and asked it to show us how often members voted "for us" and how often they voted "against us."

|                  | Total Favor Total Unfavor |     |  |  |  |  |
|------------------|---------------------------|-----|--|--|--|--|
| Member           | •                         |     |  |  |  |  |
| Van Tran         | 3                         | 10  |  |  |  |  |
| Mike Feuer       | 4                         | 10  |  |  |  |  |
| Jim Nielsen      | 5                         | 10  |  |  |  |  |
| Steve Knight     | 4                         | 9   |  |  |  |  |
| Bill Monning     | 5                         | 8   |  |  |  |  |
| Noreen Evans     | 5                         | 8   |  |  |  |  |
| Audra Strickland | 3                         | 8   |  |  |  |  |
| Dean Florez      | 4                         | 8   |  |  |  |  |
| Dave Jones       | 6                         | 8   |  |  |  |  |
| Paul Krekorian   | 6                         | 8   |  |  |  |  |
| Ted Gaines       | 3                         | 8   |  |  |  |  |
| Julia Brownley   | 5                         | 8   |  |  |  |  |
| Grand Total      | 484                       | 596 |  |  |  |  |

Although it doesn't display in this example, we can also see the Vote Score breakdown by bill number, by party, by district, etc. For help with this, please call CapitolTrack at (916) 373-0126.

## CA Chapter Code Index

| CALIFORNIA LAW CODE INDEX<br>CHAPTERED BILLS |         |             |      |         |                                                  |           |         |          |  |  |
|----------------------------------------------|---------|-------------|------|---------|--------------------------------------------------|-----------|---------|----------|--|--|
| CODE                                         | SECTION | BILL        | BILL | AUTHOR  | TOPIC                                            | CHAPTER   | CHAPTER | TRACKING |  |  |
| Business and<br>Professions<br>Code          | 19606.1 | <u>SBX2</u> | 16   | Ashburn | Horse racing:<br>license fees.                   | 2/20/2009 | 12      | Ŷ        |  |  |
| Business and<br>Professions<br>Code          | 19606.3 | <u>58X2</u> | 16   | Ashburn | Horse racing:<br>license fees.                   | 2/20/2009 | 12      | Y        |  |  |
| Civil Code                                   | 1936.15 | SBX2        | 10   | Oropeza | Vehicle license<br>fees.                         | 2/20/2009 | 8       |          |  |  |
| Civil Code                                   | 2923.52 | ABX2        | Z    | Lieu    | Residential<br>mortgage<br>loans:<br>foredosure. | 2/20/2009 | 5       |          |  |  |
| Civil Code                                   | 2923.53 | ABX2        | Z    | Lieu    | Residential<br>mortgage<br>loans:<br>foredosure. | 2/20/2009 | 5       |          |  |  |
| Education<br>Code                            | 1240.3  | SBX3        | 4    | Ducheny | Education<br>finance.                            | 2/20/2009 | 12      |          |  |  |
| Education<br>Code                            | 2558.46 | <u>SBX3</u> | 4    | Ducheny | Education<br>finance.                            | 2/20/2009 | 12      |          |  |  |

The CA Chapter Code Index displays all codes sections that have been affected by a chaptered bill during this legislative session. It will also indicate whether or not you were tracking that chaptered bill.

# **Appendix A – How to Create Common Reports**

Appendix A contains step-by-step instructions on how to create common reports. If there are no instructions for a certain section of the Report Filters screen, please leave the default selections. If you have any questions when creating reports in CapitolTrack, or it's taking you more than five minutes to create the report you need, don't ever hesitate to call the office at (916) 373-0126.

When you create these reports, please remember you have the option to save the reports to run them on a regular basis. For more information on saving reports, please see Workspace – Reports > Managing Reports > Saving Report Parameters in the User Guide.

## **Calendar of My Bills**

Go to Workspace Click on New Report On the Report View Tab: Primary Header: Calendar of Tracked Bills Secondary Header: &d Format: Calendar Check the following boxes: Calendar At the top right corner, click Close and refresh report

## **Status Report of My Bills**

Go to Workspace Click on New Report On the **Report View** Tab: Primary Header: Status Report Secondary Header: &d Check the following boxes: **Current Text Version Link** Status Calendar Summary Brief **Progress Bar Organization** (optional if using this field on your tracking form) **Assigned** (optional if using this field on your tracking form) **Position** (optional if using this field on your tracking form) **Priority** (optional if using this field on your tracking form) At the top right corner, click Close and refresh report

## **Recently Introduced Bills Report**

Go to Workspace

Click on New Report

On the Report View Tab:

Primary Header: Introduction Report Secondary Header: &d

Check the following boxes:

Current Text Version Link Summary Brief Manage Bill Links

On the Bill Filters Tab:

Source: Check Tracked, Nontracked, and Archived

Versions: From <*leave blank*> through TODAY or in the last **3** days

#### Check only the Introduced box

At the top right corner, click Close and refresh report

**Note:** You can change how far back this report will look for introduced bills. If you need all bills introduced within the past week, please enter 7 instead of 3. If you need all bills introduced yesterday, please enter 1.

## **Recently Amended Bills Report**

Go to Workspace

Click on New Report

On the **Report View** Tab:

Primary Header: Amended Report

Secondary Header: &d

Check the following boxes:

Current Text Version Link Summary Brief

#### Manage Bill Links

On the Bill Filters Tab:

Source: Check the Tracked, Nontracked, and Archived boxes Versions: From *<leave blank>* through TODAY or in the last 3 days Check only the Amended box

## At the top right corner, click **Close and refresh report**

**Note:** You can change how far back this report will look for amended bills. If you need all bills amended within the past week, please enter 7 instead of 3. If you need all bills amended yesterday, please enter 1.

## **Keyword Search**

Go to Workspace Click on New Report On the Report View Tab: Primary Header: Keyword Search Secondary Header: &d Check the following boxes: Current Text Version Link Summary Brief Manage Bill Links On the Bill Filters Tab: Source: Check the Tracked, Nontracked, and Archived boxes On the Keyword Filters Tab:

Enter your keywords or phrases, one per line At the top right corner, click **Close and refresh report**
# Appendix B – Customize Your CapitolTrack Account

CapitolTrack offers a variety of ways to personalize your account to fit your organization's need. Below are some of the options available to all CapitolTrack clients.

## **Personalized Formats**

Report formats are discussed in the Workspace – Reports > Create a New Report > Report View Tab > Formats, section of the User Guide. However, you may need your report to look a specific way that none of our standards formats can create. In cases like this, CapitolTrack offers Personalized Formats free of charge. Just draw us what you would like your report to look like, and we will create a format that's available to just your organization that displays your report the way you want to see it.

Some of the requests we've had in the past include:

- Adding multiple fields to one column (e.g. measure, author, and position are all in the first column)
- Turning certain fields a different color or making them bold (e.g. displaying calendar events in red, or making "support" bills green and "oppose" bills red)
- Adding a logo and company contact information to the top of reports

| Company Name. Com<br>very nice company slogan |                                                                                                    |                                                                           |  |  |
|-----------------------------------------------|----------------------------------------------------------------------------------------------------|---------------------------------------------------------------------------|--|--|
| 30                                            | Summany                                                                                                    | Latest Action                                                             |  |  |
| AB <u>1</u><br>Alejo D                        | Water quality: integrated plan: Salinas Valley.<br>Would appropriate \$2,000,000 to the State Water Resources Control Board for<br>use by the Greater Monterey County Regional Water Management Group<br>(management group) to develop an integrated plan to address the drinking<br>water and wastewater needs of disadvantaged communities in the Salinas<br>Valley whose waters have been affected by waste discharges, thereby making<br>an appropriation. The bill would require the management group to consult with<br>specified entities and to submit to the Legislature by January 1, 2016, the plan<br>developed by the group. This bill contains other related provisions. | 12/4/2012:<br>From printer. May<br>be heard in<br>committee<br>January 3. |  |  |
| <u>AB 2</u><br>Morrell R                      | Sex offenders: parole violations.<br>Would provide that any criminal defendant who is released on parole or to<br>postrelease community supervision, who has suffered a prior or current felony<br>requiring registration as a sex offender, and who violates that parole or<br>postrelease community-based supervision by violating the requirement to<br>register as a sex offender shall serve any period of incarceration ordered for<br>that violation in the state prison.                                                                                                    | 12/4/2012:<br>From printer. May<br>be heard in<br>committee<br>January 3. |  |  |
| <u>AB 3</u><br>Bocanegra D                    | Income taxes: credits: film.<br>The Personal Income Tax Law and the Corporation Tax Law authorize various<br>credits against the taxes imposed by those laws, including a credit against those<br>taxes attributable to the production of a qualified motion picture in California,<br>or, where the qualified motion picture has relocated to California or is an<br>independent film, as provided. This bill would state the intent of the Legislature<br>to enact legislation to expand or continue the California Film and Television Tax<br>Credit Program.                                                                                                    | 12/4/2012:<br>From printer, May<br>be heard in<br>committee<br>January 3. |  |  |

Sample personalized format

## **Personalized Labels**

In the section, Tracking Form > Managing and Using Tracking Forms > Current Tracking Selections, we discussed how CapitolTrack can personalize the fields on your tracking form.

If you would like to make changes to your tracking form, please fill out the form following page and email or fax it to CapitolTrack.

# **Personalized Email Notifications**

We can customize the information that is displayed in the subject and the body of your email alerts. Please use <u>this form</u> to tell us what information should be included.

# CapitolTrack Personalized Labels Request Form

CapitolTrack now allows you to personalize your Tracking Field labels. Please submit this completed form and our staff will customize your company's labels.

Company: Contact Person:

| Change to |
|-----------|
|           |
|           |
|           |
|           |
|           |
|           |
|           |
|           |
|           |
|           |
|           |
|           |
|           |
|           |
|           |
|           |

\* Field supports multiple selections in the form of check boxes

- † Field supports a single selection in the form of radio buttons
- \*\* Field is a date
- **‡** Field is a text box

Please email this completed form to <u>support@capitoltrack.com</u> or fax it to (916) 373-0459.

# **Appendix C – Web Publishing Instructions**

CapitolTrack uses XML and XSLT to integrate up-to-the-minute legislative information into your website. The following instructions are primarily for webmasters who will be integrating CapitolTrack reports into client web pages. You should have a good working knowledge of HTML for this to be helpful.

# Generating the unique link for a report

The CapitolTrack user should login to his/her account, create and save the parameters for a web report. We recommend creating a new category called "Web Reports" so that all users are can find the reports that are live on your website.

| All Office Reports |                  |                                                       |             |          |               |
|--------------------|------------------|-------------------------------------------------------|-------------|----------|---------------|
| Daily              | Report           | Description                                           | Edit        | Web Link | Delete        |
| Dave               | Priority 1 Bills | DO NOT DELETE - This report is posted on our website. | <u>edit</u> | ٢        | <u>delete</u> |
| <u>Jennifer</u>    |                  |                                                       |             |          |               |
| Julie              |                  |                                                       |             |          |               |
| Rick               |                  |                                                       |             |          |               |
| Web Reports        |                  |                                                       |             |          |               |

Once the report is saved, click on the Web Link icon to generate the unique link for this report.

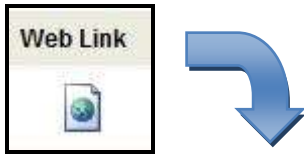

| Web Publishing Link                                                                                                    |                         |
|----------------------------------------------------------------------------------------------------|-------------------------|
| The following link can be used to link this report to your we<br>Copy and paste the link into your site, but please<br>3E AWARE: anyone that has access to this link can run y<br>You are responsible for keeping this link SECURE. | b site.<br>rour report! |
| http://ct3k1.capitoltrack.com/public/pu<br>sh.aspx?session=11&id=882fb9b2-4c12-4c6<br>b8d0-3f0cd60db                                                                                                    | bli<br>e-               |

### Integrating the report into your website

### **Option 1 - Use an iFrame tag (preferred method)**

Place the report inside an iFrame tag. (This works especially well if you are using Content Management software.) You can set the border, height and width to fit with your site, and our office can personalize the report fonts, colors, etc. To display the entire report without scroll bars, set the iFrame height and width to 100%.

Sample:

<iframe frameborder="0" width="670" height="600" src="http://ct3k1.capitoltrack.com/... your unique link here" />

## **Option 2 – Insert the HTML**

This is the preferred method since any changes to the website, menus or graphics are maintained on your site. Below is sample code using ASP and PHP code. Note: You should use the unique link from your CapitolTrack account in lieu of the sample one below.

## Using ASP code

<% Set objXML = CreateObject("MSXML2.ServerXMLHTTP") objXML.open "GET", "http://www....your header html here", False objXML.send() header\_Source = objXML.responseText

objXML.open "GET", *"http://www....your footer html here*", False objXML.send() footer\_Source = objXML.responseText

Set objXML = CreateObject("MSXML2.ServerXMLHTTP") objXML.open "GET", "http://ct3k1.capitoltrack.com/... your unique link here" False objXML.send() content\_Source = objXML.responseText

Set objXML = Nothing %>

<!DOCTYPE HTML PUBLIC "-//W3C//DTD HTML 4.01 Transitional//EN"> <html> <head> <title> </title> <% response.Write(header\_Source) %> <% response.Write(content\_Source) %> <% response.Write(footer\_Source) %>

## Using PHP code

<?php

```
$ch = curl_init("http://ct3k1.capitoltrack.com/... your unique link here ");
curl_setopt($ch, CURLOPT_HEADER, 0);
curl_setopt($ch, CURLOPT_FOLLOWLOCATION, 1);
curl_setopt($ch, CURLOPT_RETURNTRANSFER, 1);
curl_setopt($ch, CURLOPT_COOKIEFILE, $cookie_file_path);
$output = curl_exec($ch);
curl_close($ch);
echo $output;
?>
```

## **Option 3 - Use a Content Management site**

If your website uses <u>Content Management Software</u> you may be able to insert html from a source link. (Note: iFrames can be used with this method as well. Please see Option 1 for more information.)

### Option 4 - Add the link to your site

You can submit and host a personalized stylesheet. This is the least preferred method because CapitolTrack must be updated anytime you make changes to the main portions of your website.

If choosing this option, please adhere to the following XSL standards:

- 1. All tags must be closed. (e.g. meta and image tags) You can choose to use </tagname> or <tagname...../> to close
- 2. All references to URL's must be absolute (e.g. they should all start with http://) This includes images, scripts, etc.
- 3. Character codes should be used:
  - The literal & sign must be coded as & amp;
  - The literal < sign must be coded as **&It**;
  - The literal > sign must be coded as **&gt**;
  - Use of (non breaking space) must be coded as
  - Use of © must be coded as ©

Please be sure to test your html before submitting it to CapitolTrack. It should be one file (.htm or .html), and you should be able to open the file from your local hard drive and view all functions.

Webmasters who are not familiar with XSLT and would like us to create the stylesheet may submit a stand-alone webpage in HTML. When submitting the HTML, place <a href="https://www.electrocommons.com"></a> (div>INSERT REPORT CONTENT HERE</a>

In the html page and we will add the XSLT syntax in this spot. For example:

```
<html>
<head>
<title>sample page</title>
<style type="text/css">
a {color:blue}
P {font-size: 10pt; font-family: Arial; vertical-align: top}
</style>
```

</head> <body bgcolor="#FFFFF" leftmargin="0" topmargin="0" link="#000000" vlink="#9999999"> <h1>Welcome to our site</h1> <div> INSERT REPORT CONTENT HERE </div> </body> </html>

### **Printable Version of the Report**

To provide a printable version of the report(s) embedded in your website, you can include a link to a "Printable Version" of the report. For example:

<a href="http://ct3k1.capitoltrack.com/... your unique link here" target="\_blank">Printable Version</a>

# Important Note: The ampersands (&) in the unique link needs to be replaced with (&) For example:

http://ct3k1.capitoltrack.com/public/publish.aspx?session=11&id=..... Becomes http://ct3k1.capitoltrack.com/public/publish.aspx?session=11&id=.....

#### Picking the legislative session

The unique link generated by CapitolTrack includes an argument that specifies which legislative session bills should be displayed from.

#### Always show bills from the 2011 legislative session:

http://ct3k1.capitoltrack.com/public/publish.aspx?**session=11**&id=0853a04d-9e9c-4e95-a1e1-91bbfe6ecb

If the report should always show bills from the *current* legislative session, remove the session argument from the unique link:

#### Always show bills from the *current* legislative session:

http://ct3k1.capitoltrack.com/public/publish.aspx?id=0853a04d-9e9c-4e95-a1e1-91bbfe6ecb

### Adding a search bar to your website

CapitolTrack provides the code to insert a bill/keyword search bar on your website.

| ◙ Bill Nı | mber 🔘 Keyword |  |
|-----------|----------------|--|
| Search    | 2011-12 👻      |  |

To get the HTML code for the search bar, click on the Web Link icon (like you did to generate the unique link), and use the code in the Search Publishing section.

| search Publishing                                                                                                    |                   |
|----------------------------------------------------------------------------------------------------|-------------------|
| The following html code can be used for integrating bill sear<br>your web site.<br>BE AWARE: Tracking information is limited to those bills th | rches i<br>nat wo |
| show up on THIS report.                                                                                                    |                   |
| show up on THIS report.                                                                                                    | *                 |
| show up on THIS report.<br><form<br>action="http://ct3k1.capitoltrack.com/pu</form<br>                                                         | *                 |

Important Note: Any tracking form information that is displayed on the corresponding report will also be displayed in the results of a search. For instance, if the report displayed the position and priority for each bill, the results of a search using this code will also display the position and priority for each bill.

## Adding a calendar feed to your calendar program

CapitolTrack provides webcal links so you can subscribe to the calendar feed. Please do the following:

Click on the category in the left column where your calendar is saved.

| Daily       | New Report         | Sava <u>Print/Email</u>                 | FOT (TT)                                                                                                    | Exped     |          | Close  |
|-------------|--------------------|-----------------------------------------|----------------------------------------------------------------------------------------------------|-----------|----------|--------|
| Jennifer    |                    |                                         |                                                                                                    |           |          |        |
| Bill Count  | Report             | Description                             | Edit                                                                                                    | Duplicate | Web Link | Delete |
| Gut & Amend |                    | All hills approach to lapplice that are | in the second second second second second second second second second second second second second second second | 1000000   | 1000     | 00000  |
| Committees  | Committee Calendar | scheduled to be heard in committee      | 801                                                                                                    | duplicate |          | delete |

Click on the Web Link icon next to your calendar, and copy the link in the Calendar Feed box.

| Web Link |                                                                                                  |
|----------|--------------------------------------------------------------------------------------------------|
| 3        |                                                                                                  |
| Calendar | Feed                                                                                             |
| webcal:/ | //ctweb.capitoltrack.com/public/cal                                                              |
|          | 그렇는 방법에 잘 즐기는 것 같은 해외에 많은 것이 없다. 것이 많은 것은 것은 것은 것이 같은 것이 없는 것이 같은 것이 없는 것이 없는 것이 없는 것이 없는 것이 없다. |
| feed.ash | 1x?id=4510217d-b566-4ab2-b845-                                                                   |

#### Add a Calendar Feed to Outlook 2007

- 1. Go to your Outlook Calendar
- 2. Click on Tools > Account Settings...
- 3. Click on the Internet Calendars tab
- 4. Click on New
- 5. Paste the "webcal://ctweb.capitoltrack.com..." link in the box and click Add
- 6. Click Ok
- 7. Press the F9 button on your keyboard. (This will sync the calendar to Outlook.)
- 8. In the left column, the calendar will be visible in the Other Calendars section

| My Calendars    | * |
|-----------------|---|
| 🔽 🧰 Calendar    |   |
| Other Calendars | * |
| V 🕎 calfeed     |   |

9. Check the box next to calfeed to see your CapitolTrack calendar

#### Add a Calendar Feed to Outlook 2010 or Outlook 2013

- 1. Click on the Web Link icon next to your calendar
- 2. Copy the "webcal://ctweb.capitoltrack.com..." link
- 3. Go to your Outlook Calendar
- 4. In the left column, right-click on Other Calendars
- 5. Click on Add Calendar > From Internet
- 6. Paste the "webcal://ctweb.capitoltrack.com..." link in the box and click Add
- 7. Press the F9 button on your keyboard. (This will sync the calendar to Outlook.)

#### Add a Calendar Feed to Google Calendar

- 1. Click on the Web Link icon next to your calendar
- 2. Copy the "webcal://ctweb.capitoltrack.com..." link
- 3. Go to your Google Calendar
- 4. In the left column, click on the down arrow next to Other calendars
- 5. Click on Add by URL
- 6. Paste the "webcal://ctweb.capitoltrack.com..." link in the box and click Add Calendar